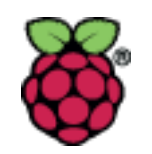

# The Linux Graphic User Interface

# Tim Wenzig N5TEI twenzig@gmail.com

John Brown AD7QQ ad7qq@arrl.net

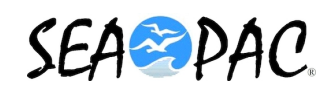

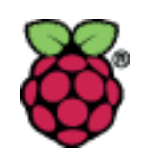

# The Linux **G**raphic **U**ser Interface (GUI)

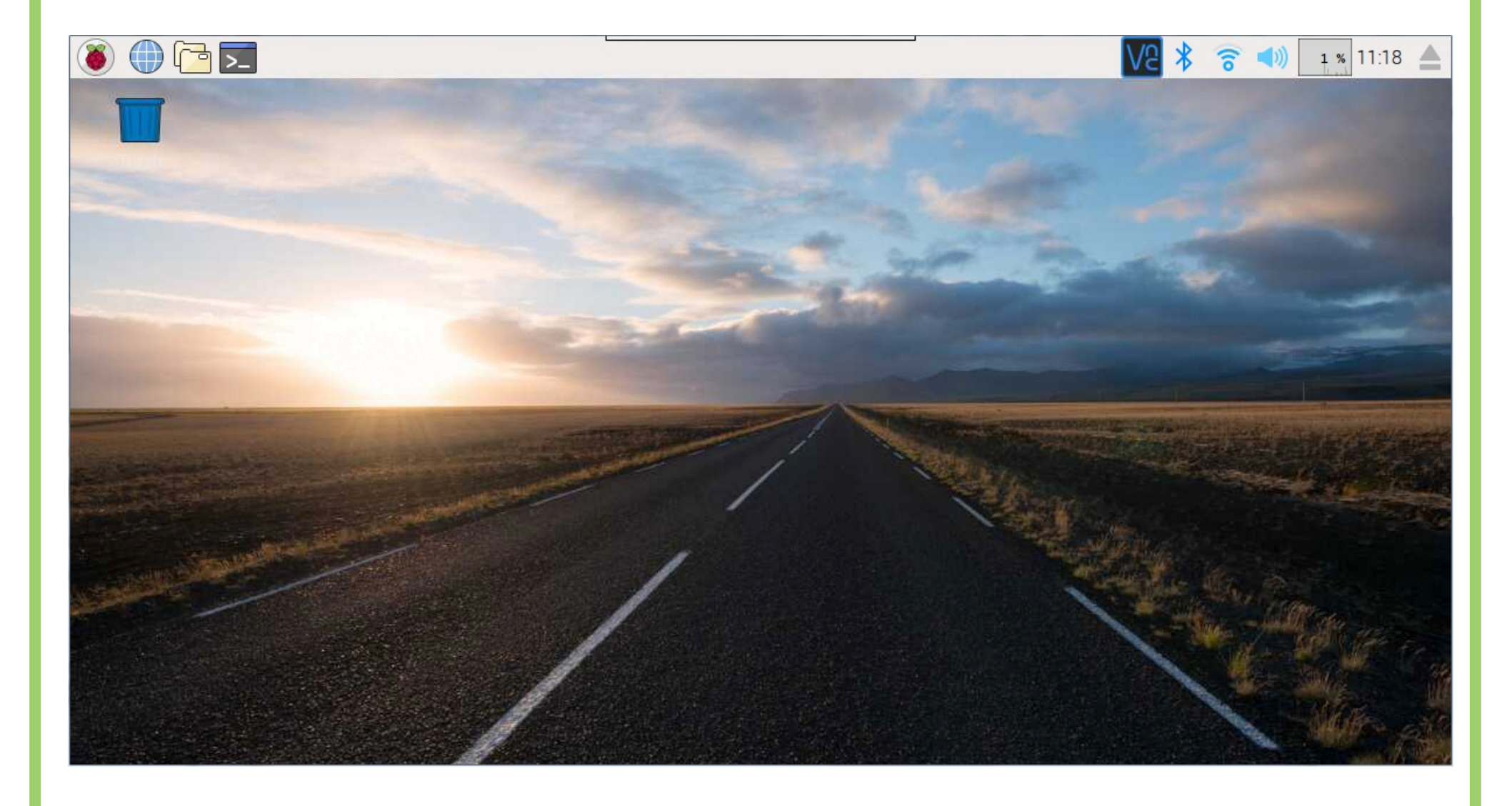

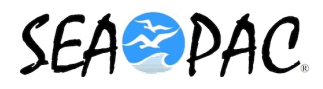

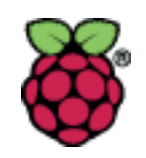

- The GUI is the familiar desktop interface or canvas that most of us are familiar with when we interact with a computer or smart phone.
   Examples are Windows, Android, macOS, iOS, and the various flavors of Linux.
- Almost all of the operating systems used on the Raspberry Pi (RPi) have a GUI.
- The version we are using is Compass, a type of Raspbian developed for ham radio use.
- The alternative way of interacting with the Compass OS (Operating System) is through the command line

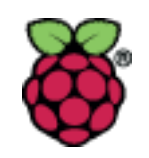

- So how do you navigate the Compass GUI?
- Start with the top line menus and items

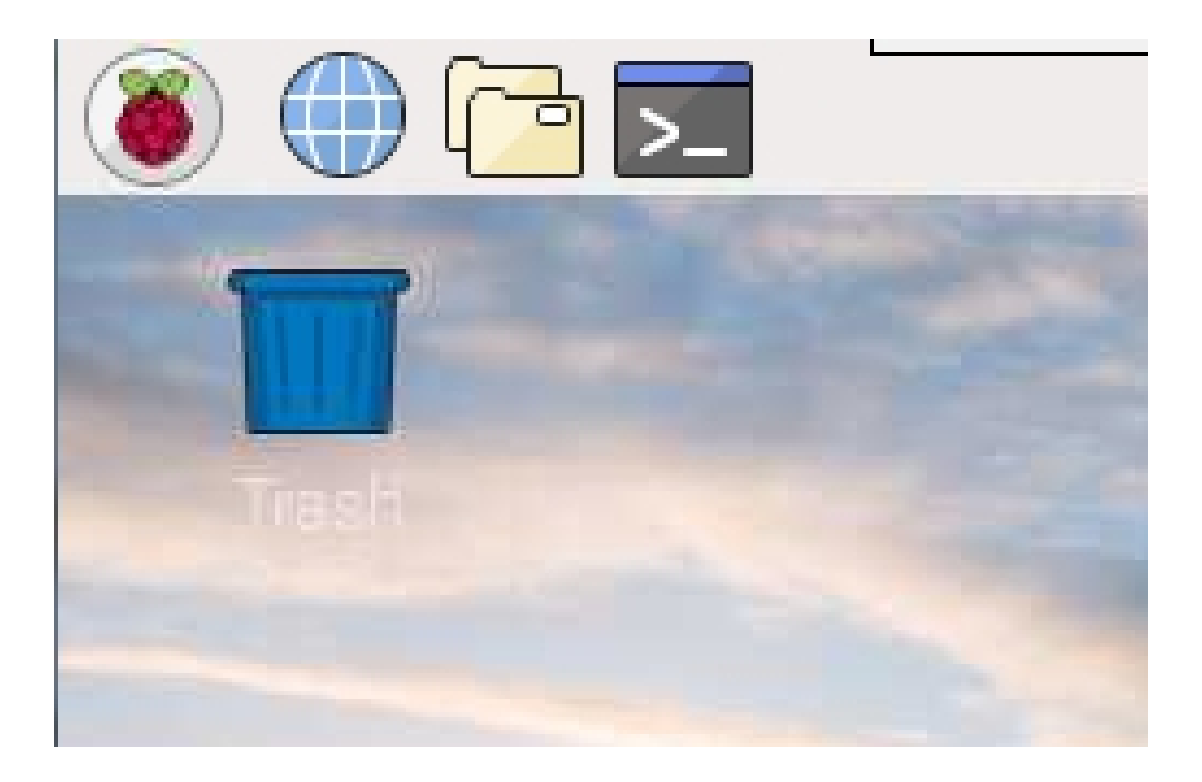

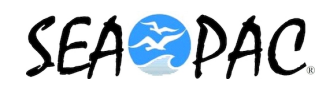

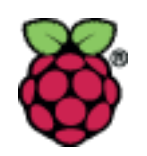

# • The Menu Pulldown

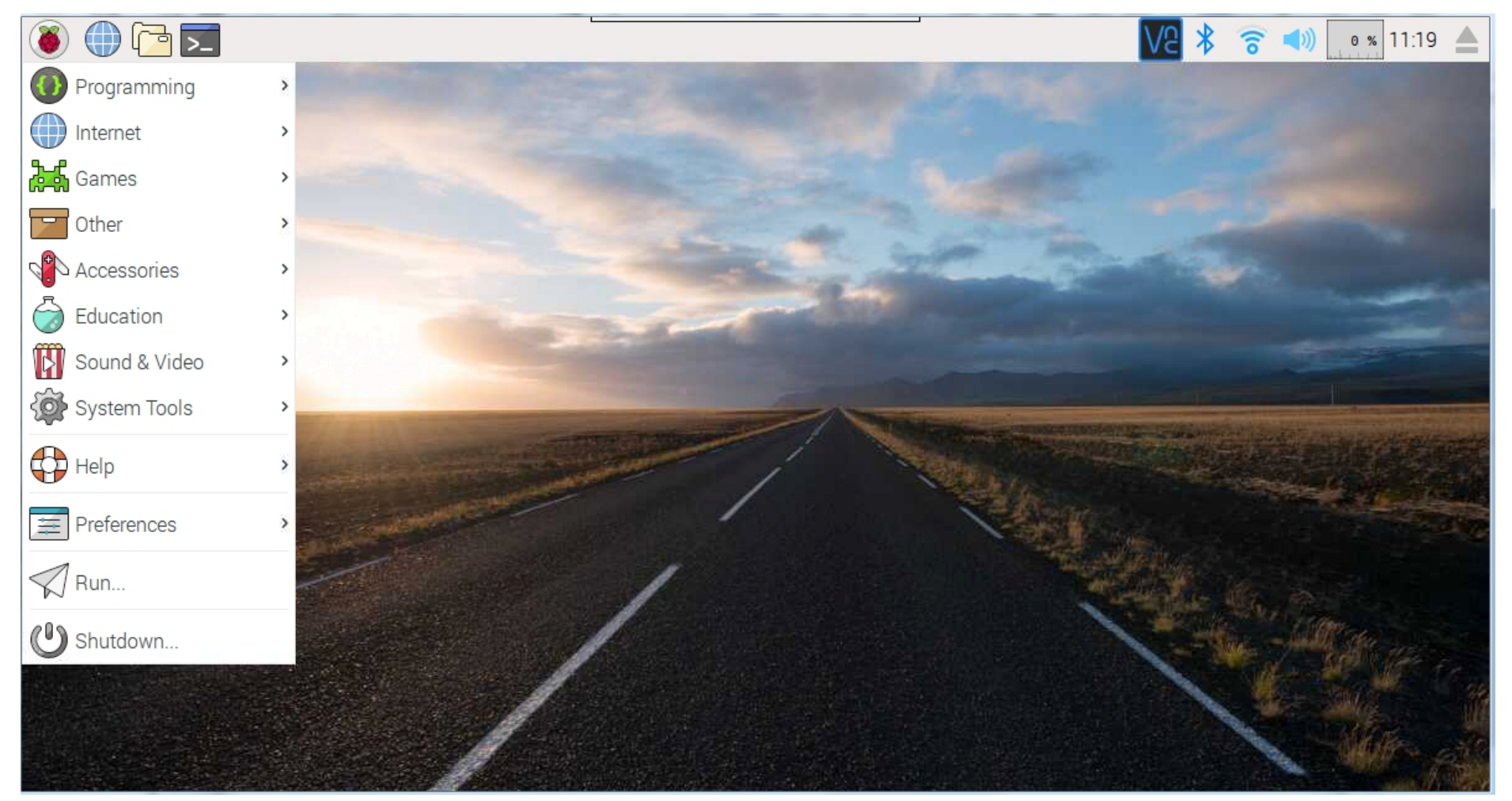

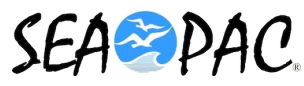

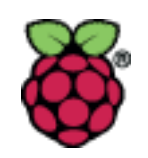

# The Programming Menu Pulldown

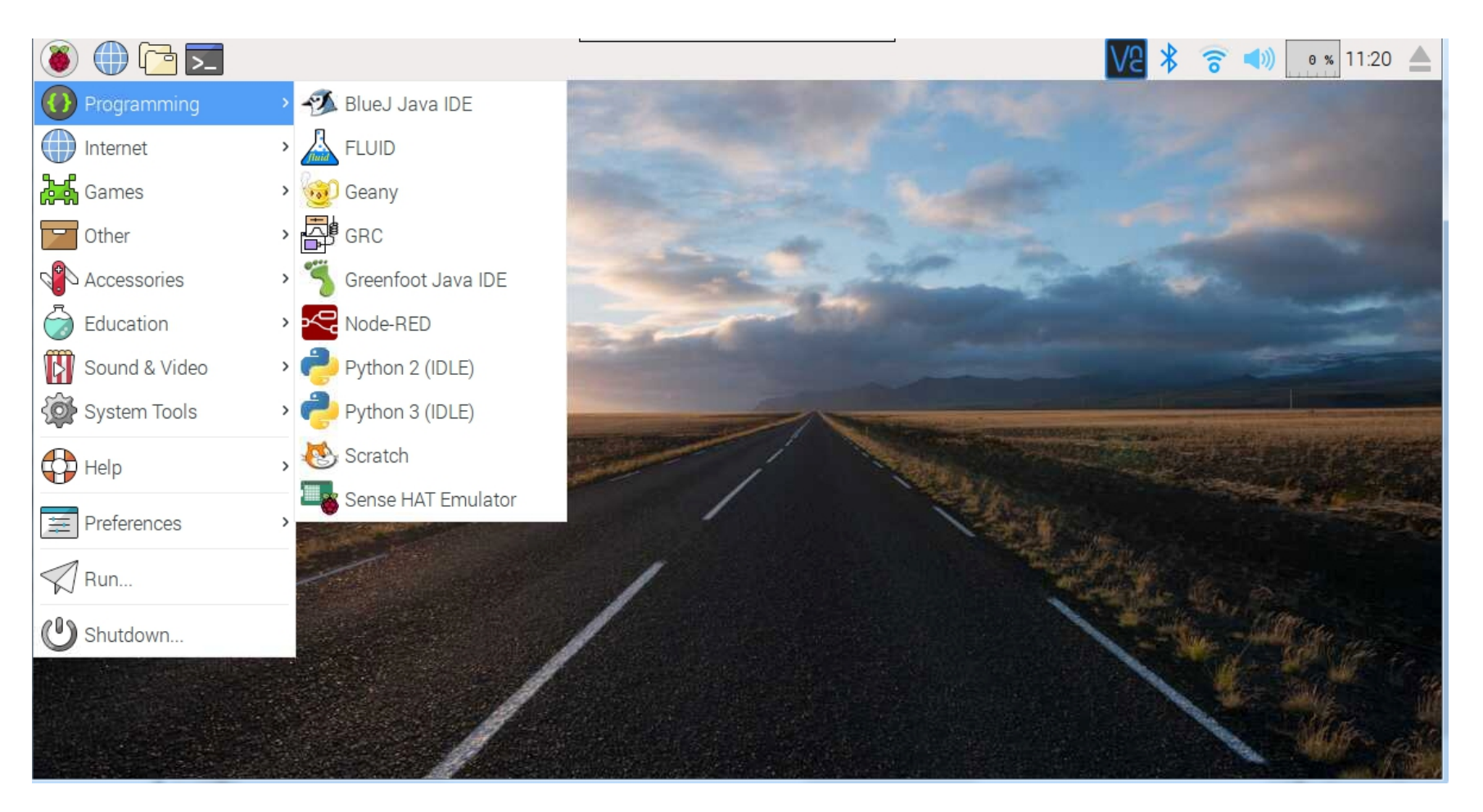

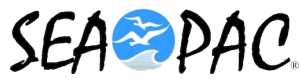

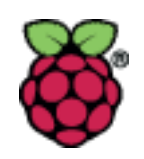

# • The Internet Menu

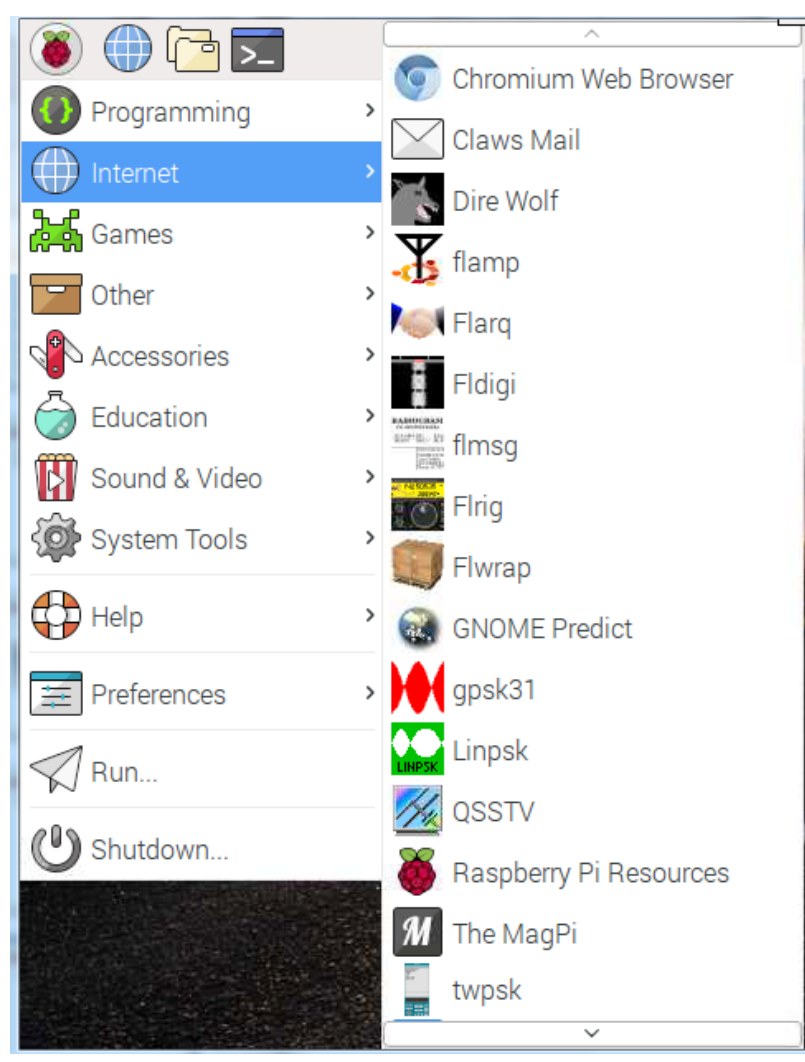

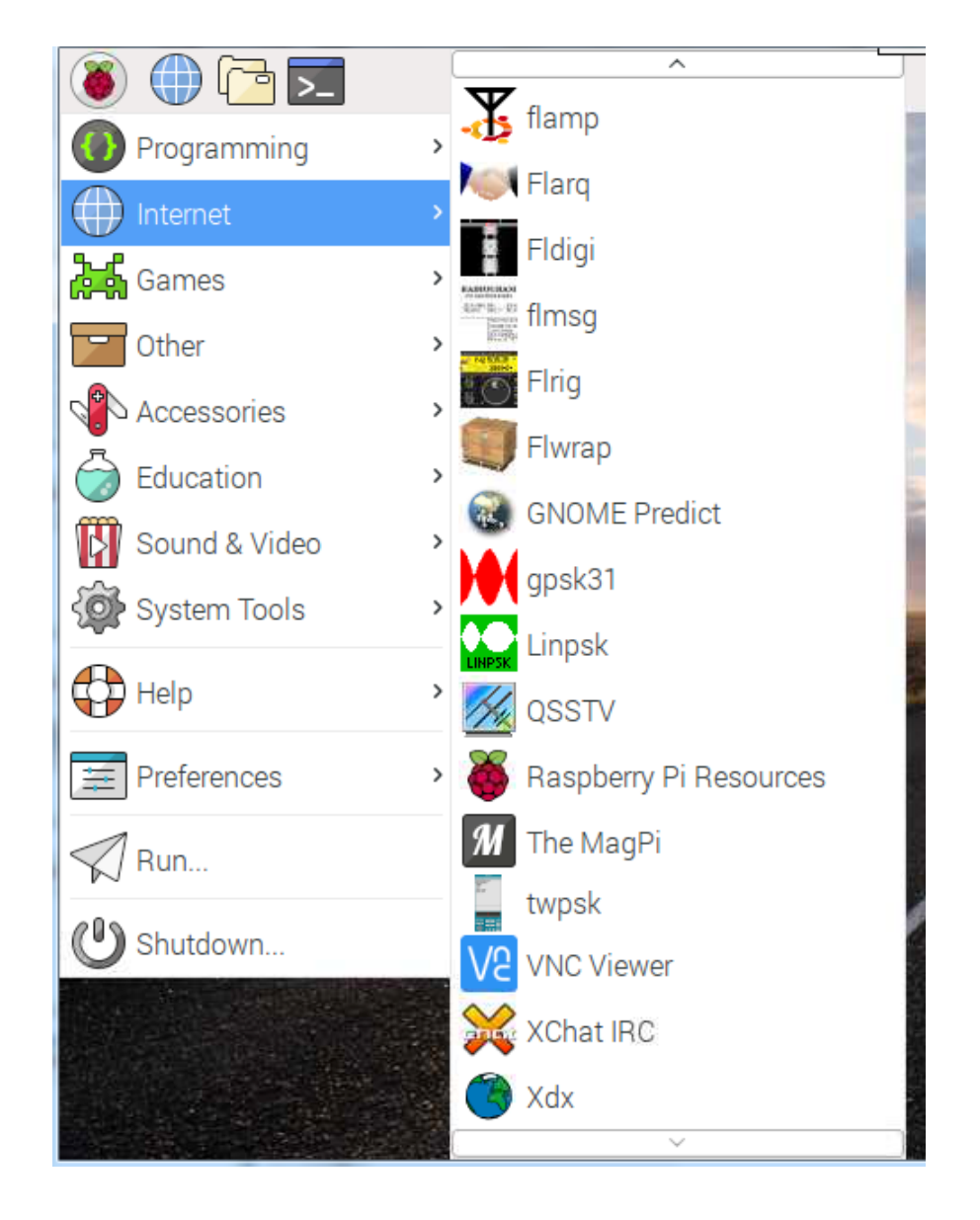

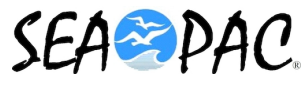

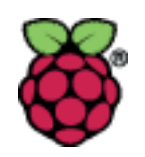

# • The Games Menu

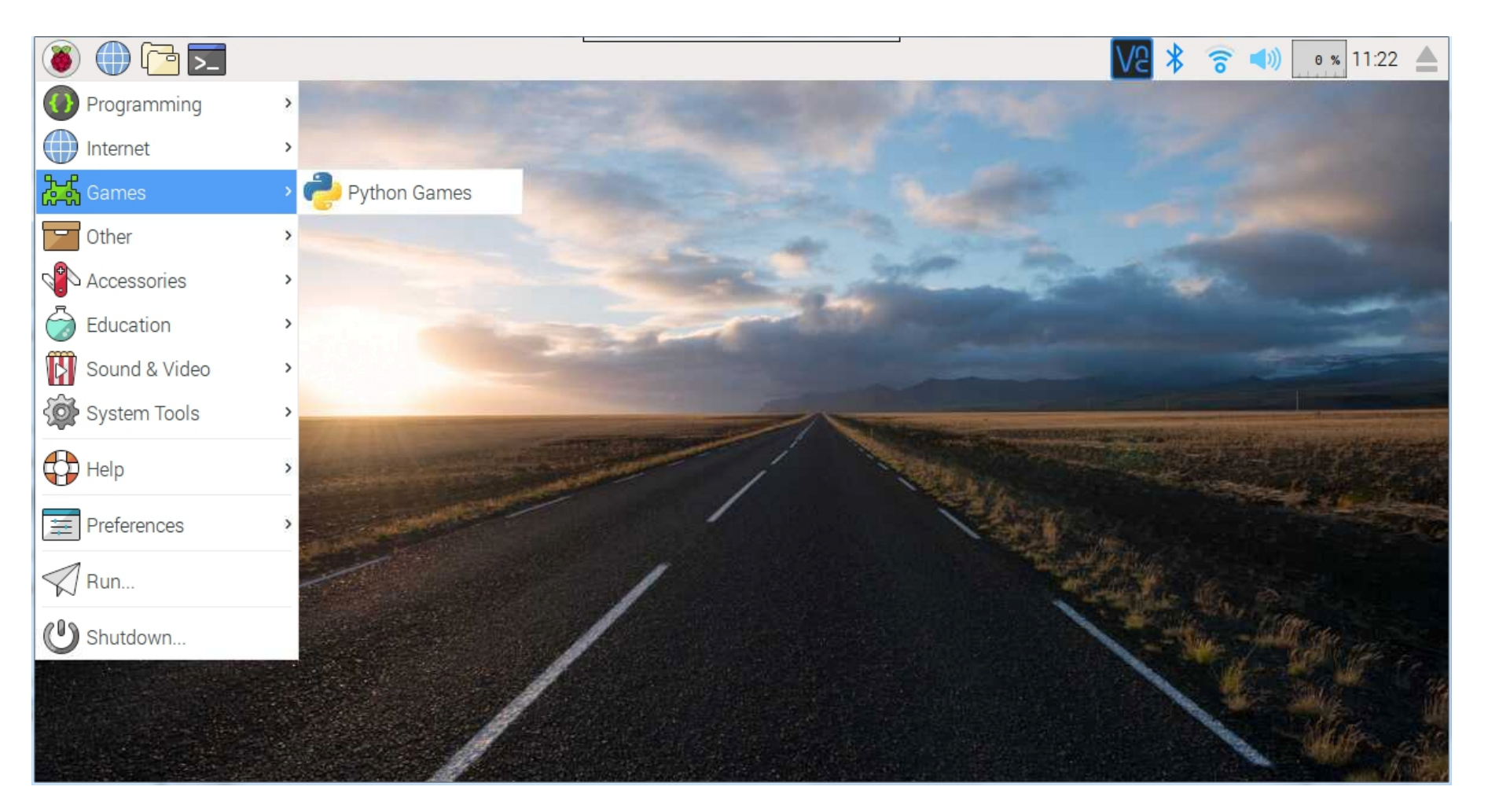

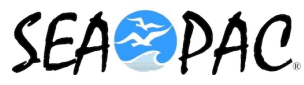

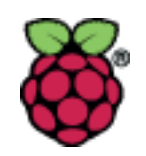

# • The Accessories Menu

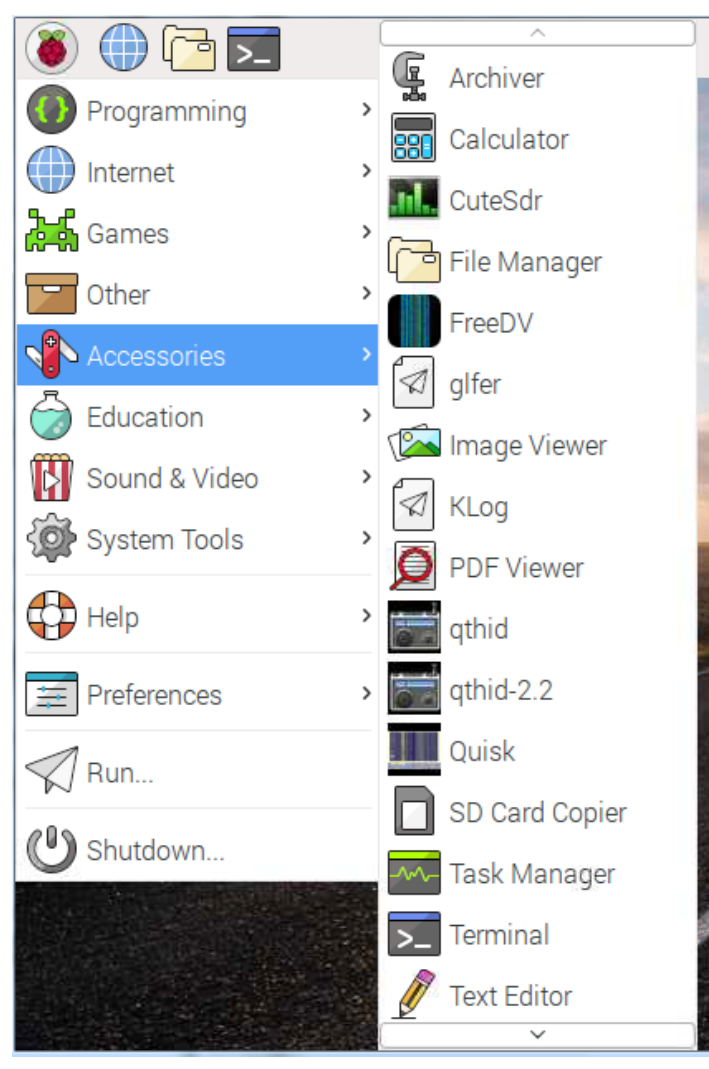

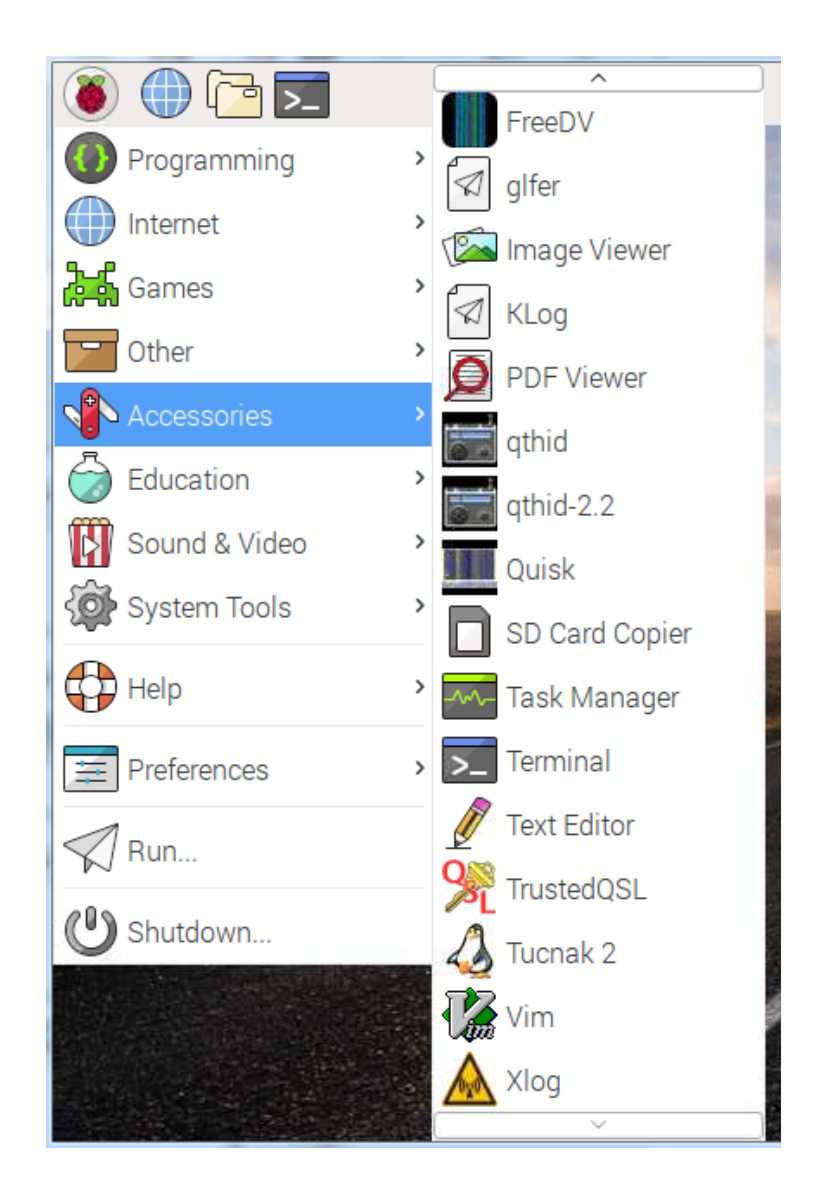

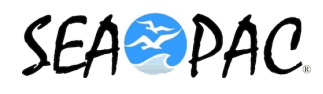

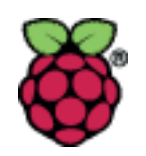

# • The Education Menu

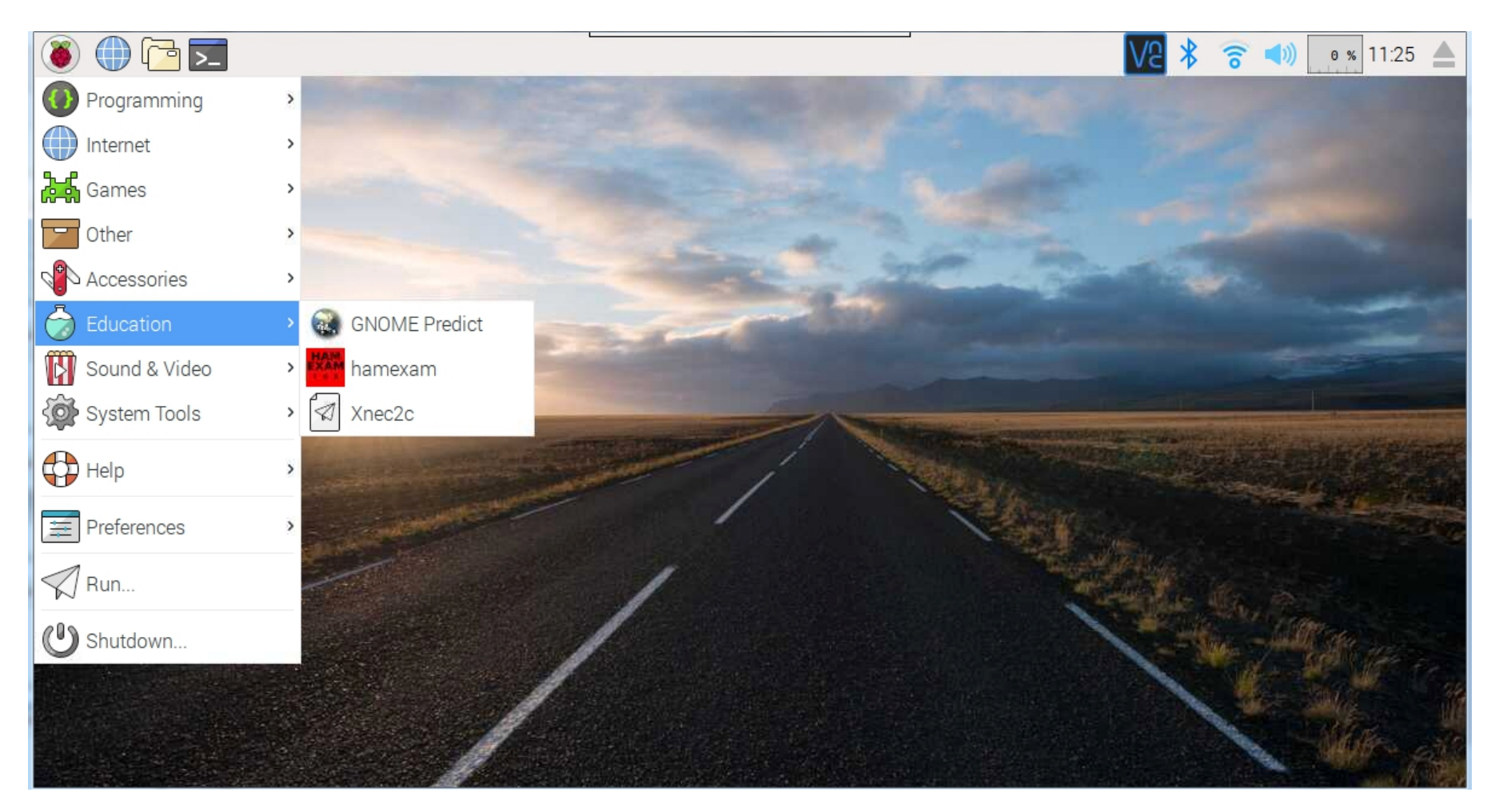

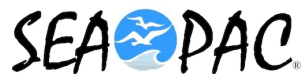

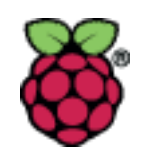

# • The Sound Menu

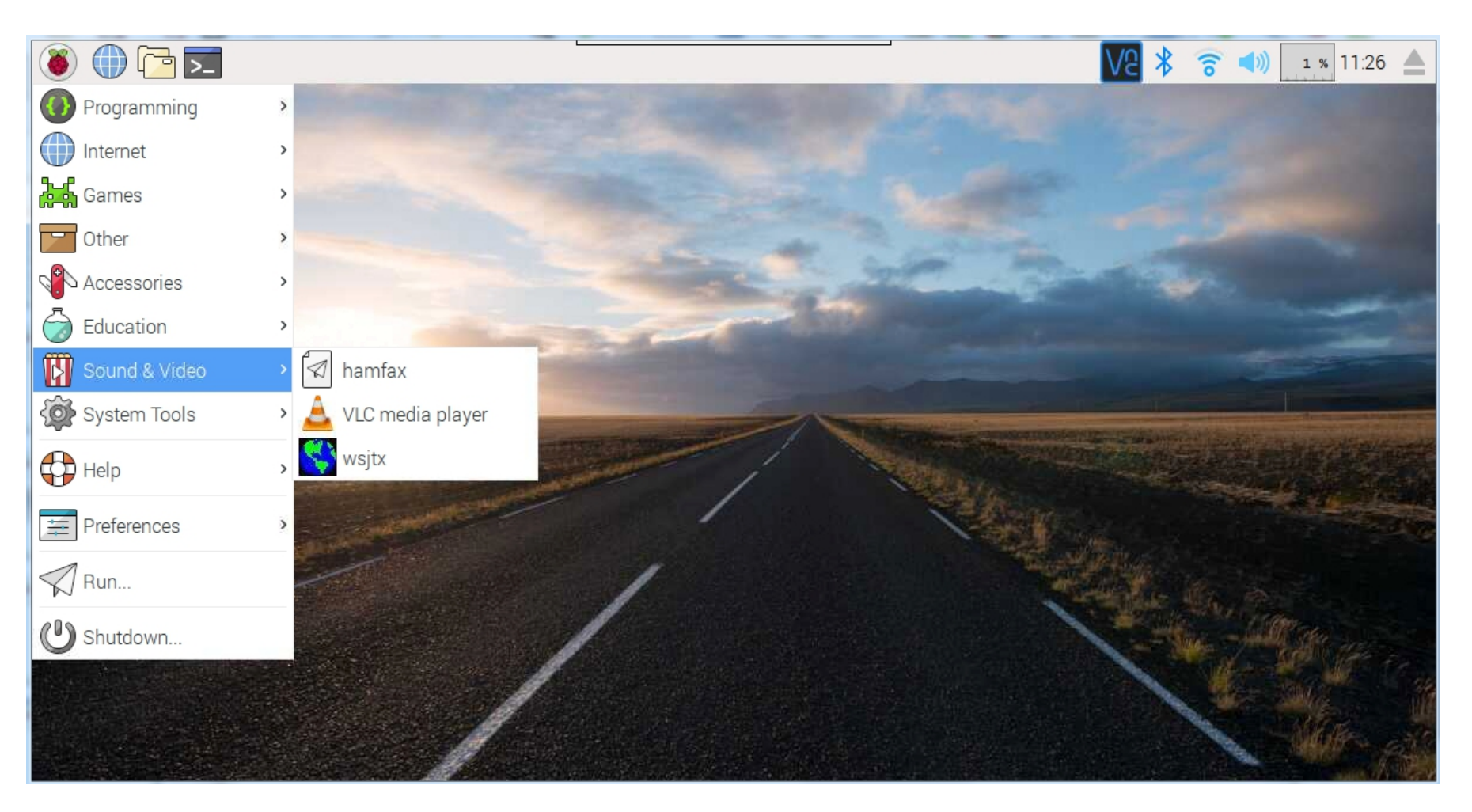

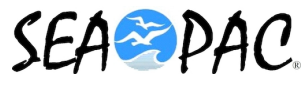

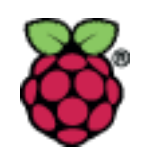

# • The System Tools Menu

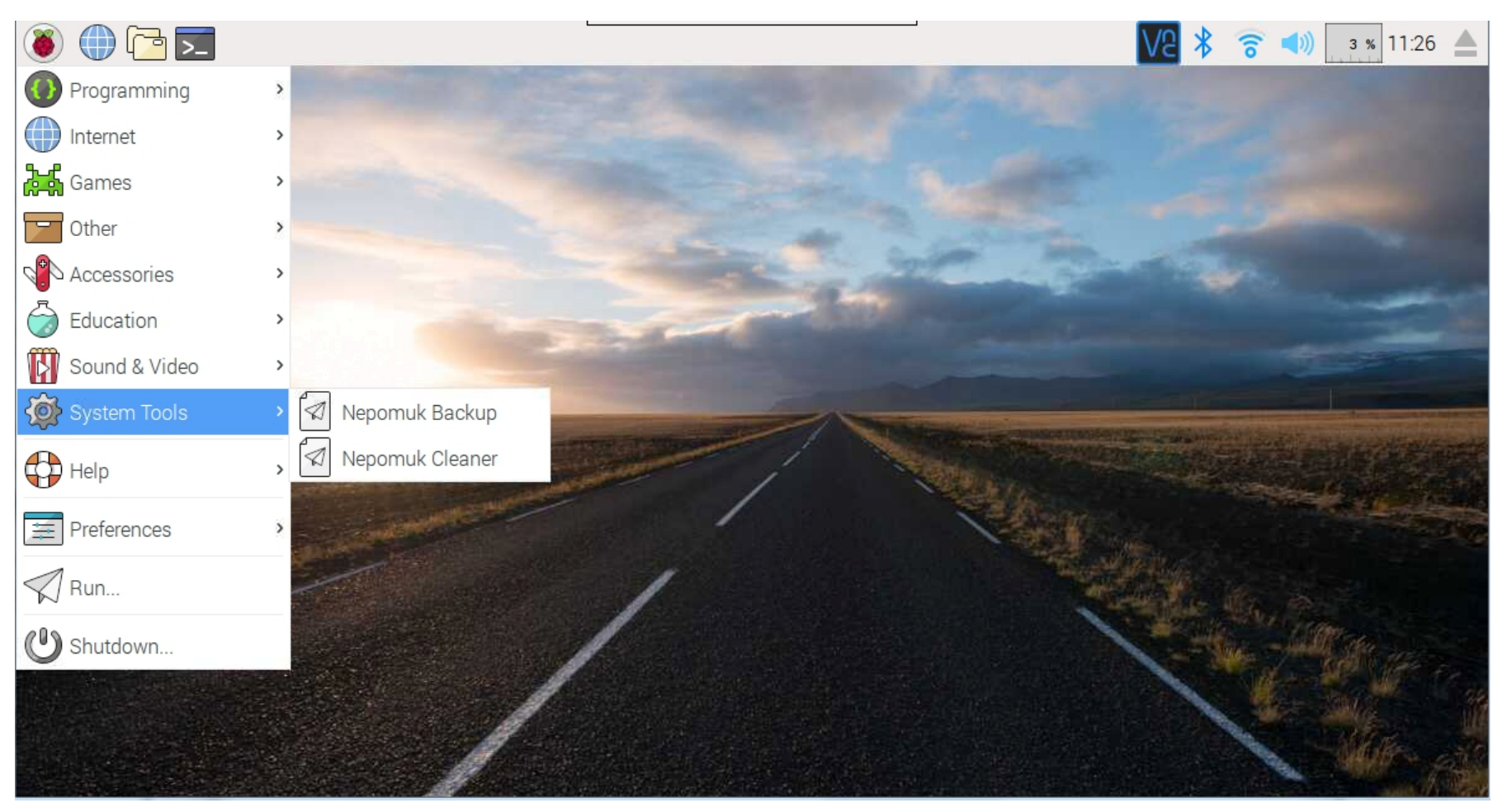

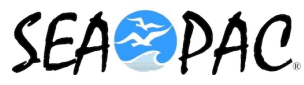

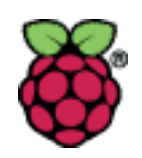

# • The Help Menus

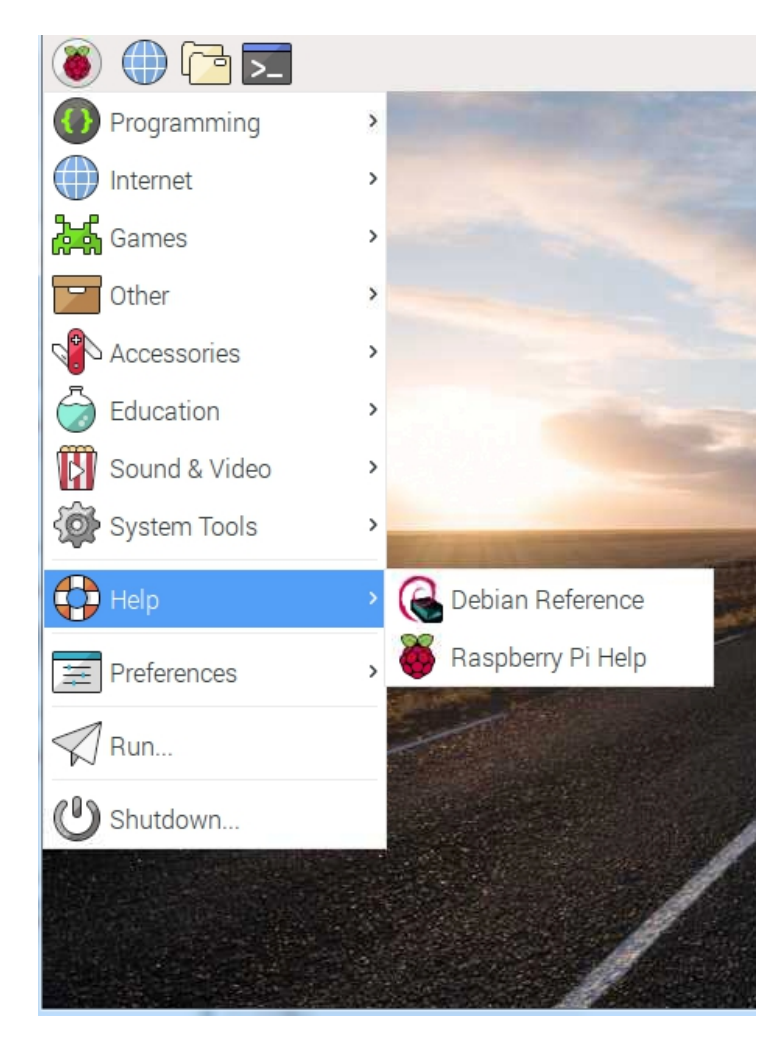

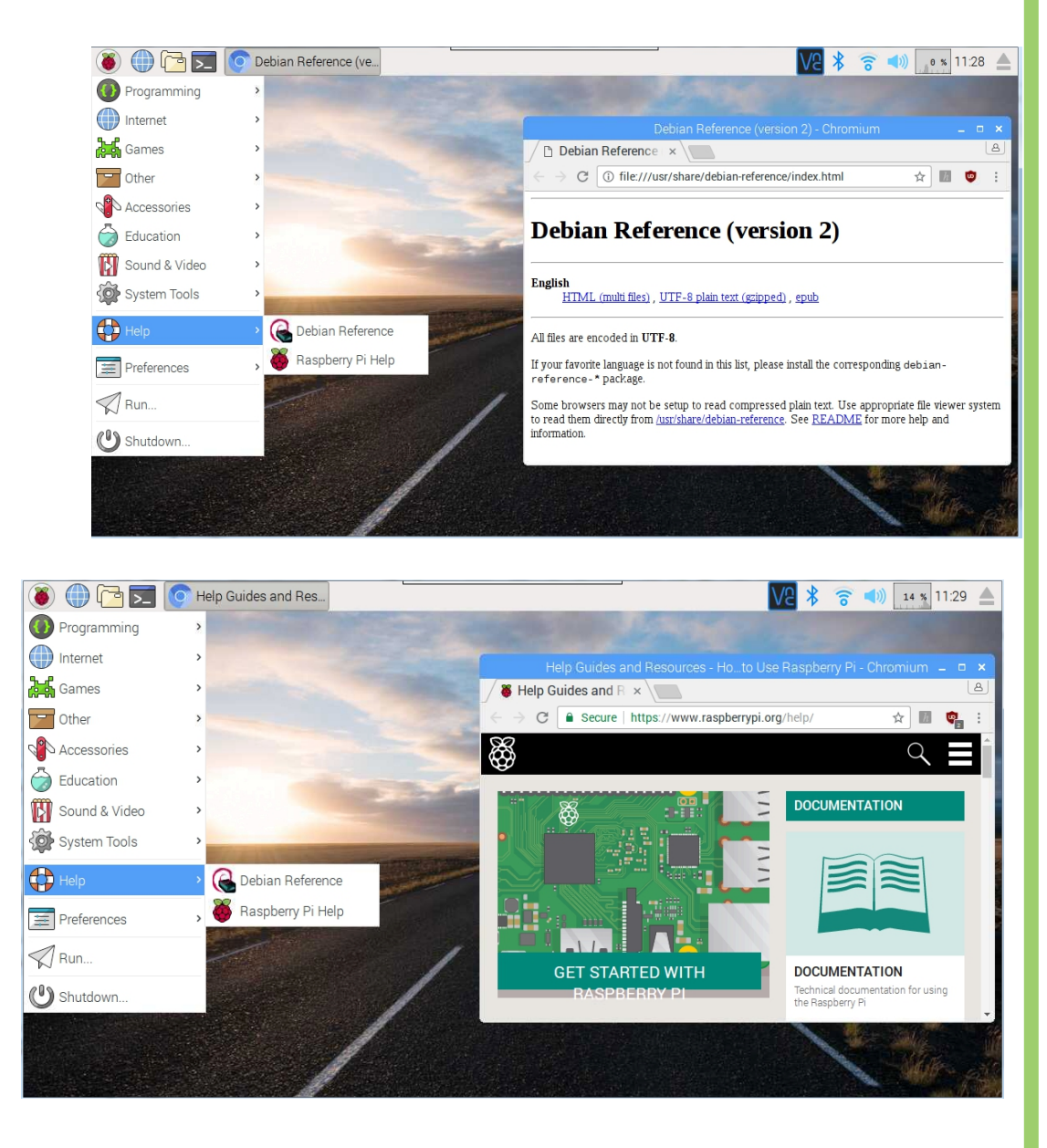

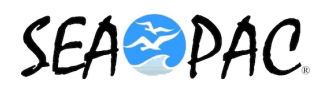

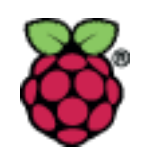

## • The Preferences Menu

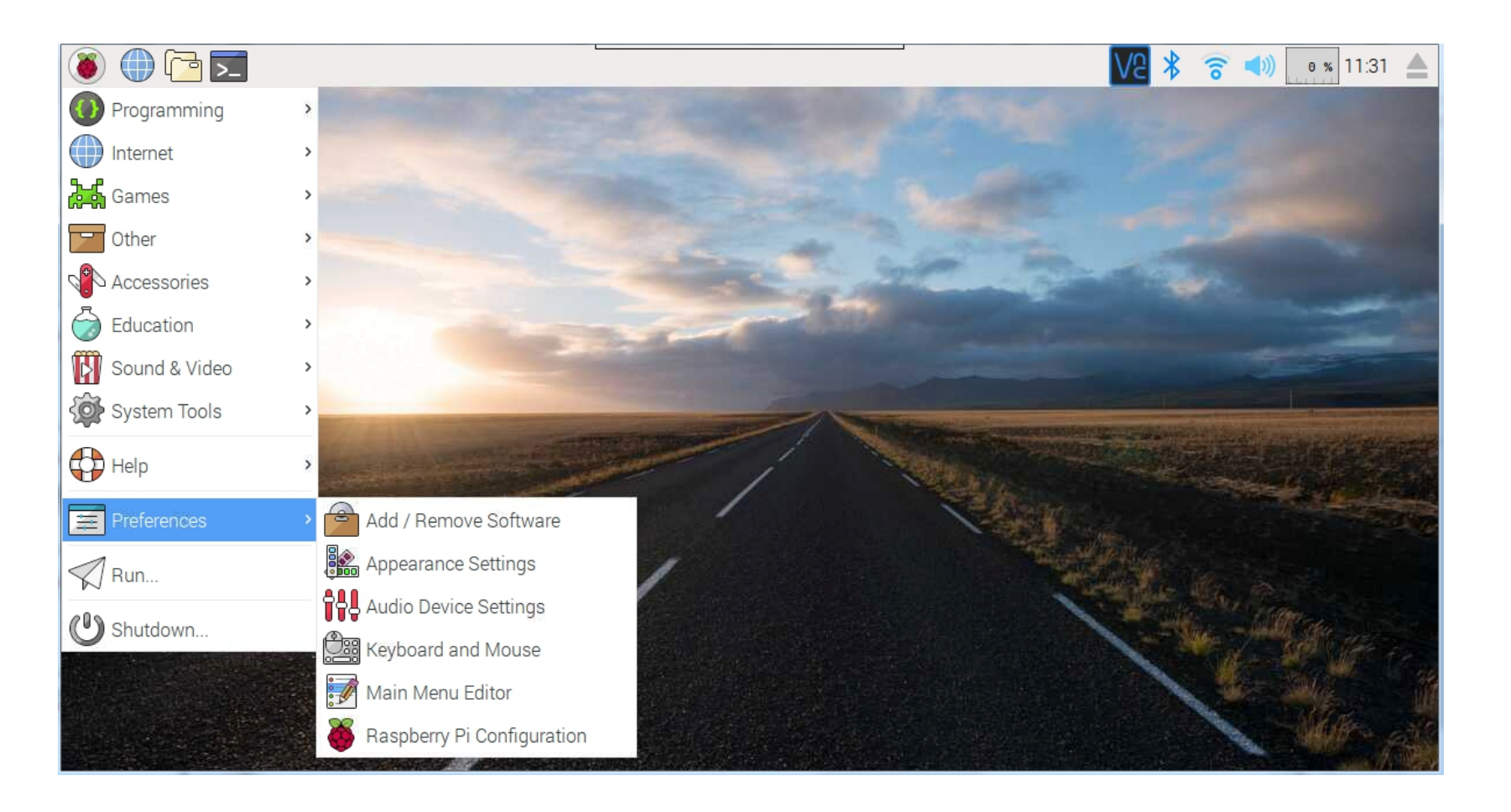

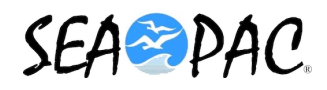

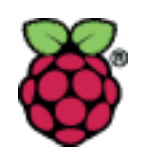

Add Remove Software

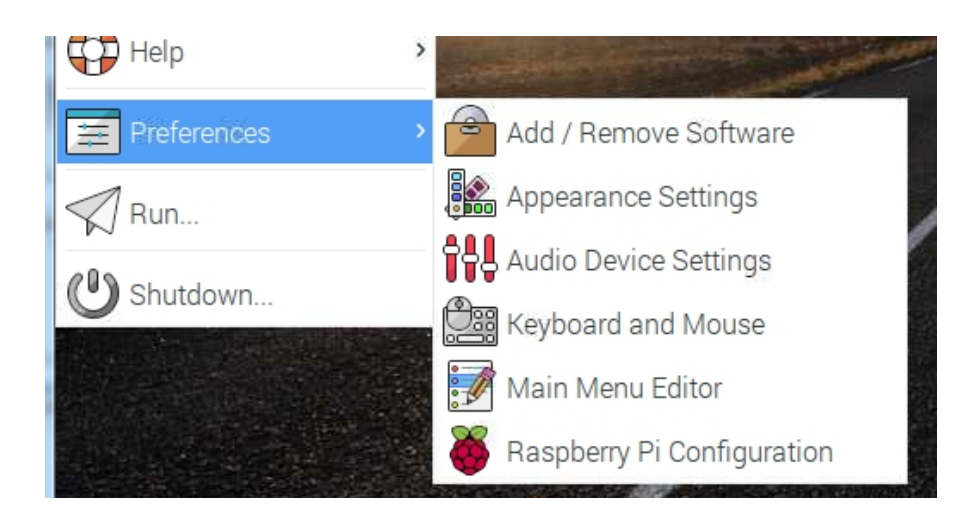

| ۲        | 🕕 🔁 🔽 😭 🕕                   | ld / Remove Softw |                  |                 |                |            | V6 >  | <u>ه</u> | )) 🧑 % 11:30 📥                                                                                                    |
|----------|-----------------------------|-------------------|------------------|-----------------|----------------|------------|-------|----------|----------------------------------------------------------------------------------------------------|
| 1        |                             |                   |                  | dd / Remove S   | Software       |            |       | _ 0      |                                                                                                    |
|          | Options                     |                   |                  |                 |                |            |       |          | and the second                                                                                                    |
| -        | <u>R</u>                    | Enter a sea       | rch word or clic | ck a category t | o get started. | <br>       |       |          |                                                                                                    |
|          | Accessories                 | 0                 |                  |                 |                |            |       |          | of the local division of the local divisiono |
|          | 👰 Admin tools               |                   |                  |                 |                |            |       |          |                                                                                                    |
| -        | Communication               |                   |                  |                 |                |            |       |          | and the second                                                                                                    |
|          | 👸 GNOME desktop             |                   |                  |                 |                |            |       |          |                                                                                                    |
|          | 🔣 KDE desktop               |                   |                  |                 |                |            |       |          |                                                                                                    |
|          | Dther desktops              |                   |                  |                 |                |            |       |          |                                                                                                    |
| -        | <i>ề</i> <sup>▶</sup> Fonts |                   |                  |                 |                |            |       |          | and the second second se                                                                                                    |
|          | 🚔 Games                     |                   |                  |                 |                |            |       |          |                                                                                                    |
|          | ዋ Graphics                  |                   |                  |                 |                |            |       |          | Carlo States                                                                                                    |
| Terrar 1 | Internet                    |                   |                  |                 |                |            |       |          | a diago                                                                                                    |
|          | E Legacy                    |                   |                  |                 |                |            |       |          |                                                                                                    |
|          | Localization                |                   |                  |                 |                |            |       |          |                                                                                                    |
|          | 🔢 Multimedia                |                   |                  |                 |                |            |       |          | - Martin                                                                                                    |
|          | 🔎 Network                   |                   |                  |                 |                | Download s | ize   |          | Cold Care                                                                                                    |
|          | 🔚 Other                     |                   |                  |                 |                | Licer      | ise   |          | ana si the                                                                                                    |
|          | Programming                 |                   |                  |                 |                | Sou        | rce   |          | ALC                                                                                                    |
|          | A Publishing                |                   |                  |                 |                | Cancel     | Apply | OK       |                                                                                                    |

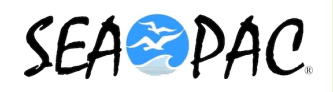

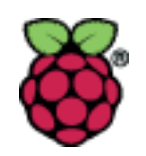

• Appearance Settings

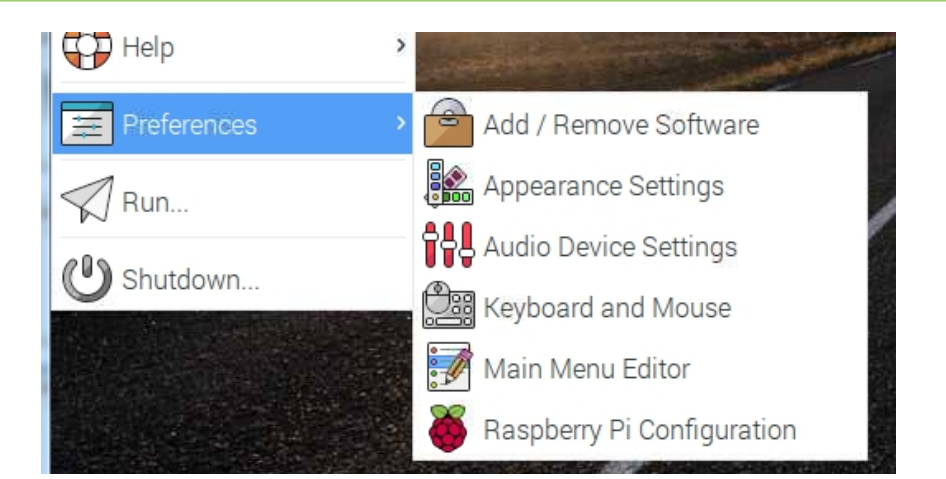

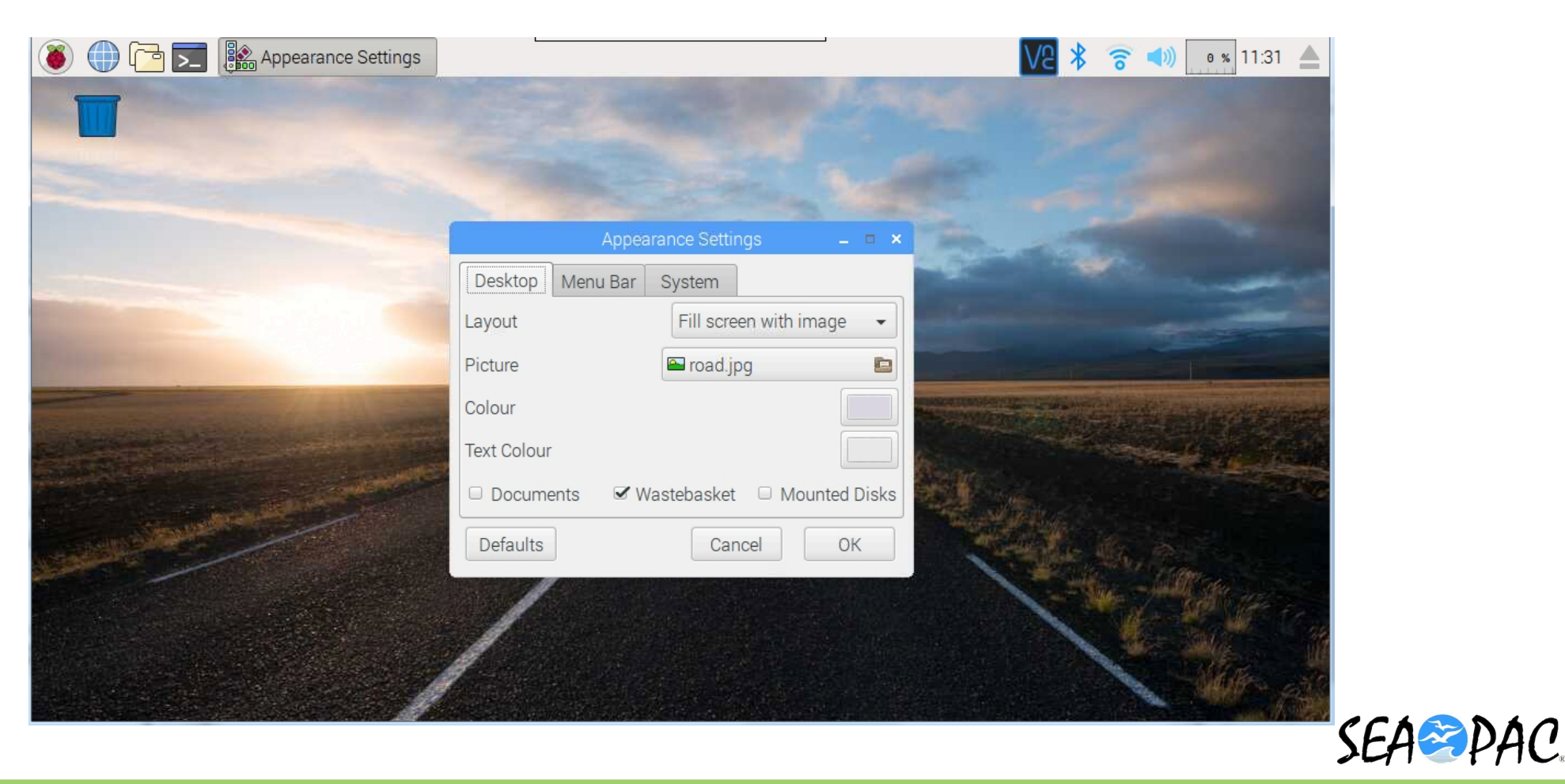

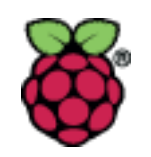

Change the Background

| ۵          | 🔽 🔆 🔇 🎎 Appearan 🔽 🕴 🛜 📣 🛛 2 ½ 09:21 📥      |
|------------|---------------------------------------------|
|            | Appearance Settings 🛛 🗖 🗙                   |
|            | Desktop Menu Bar System                     |
|            | Layout Fill screen with image -             |
|            | Picture                                     |
| NART STALL | Colour                                      |
|            | Text Colour                                 |
|            | 🗆 Documents 🛛 🗹 Wastebasket 💷 Mounted Disks |
|            | Defaults Cancel OK                          |
|            |                                             |

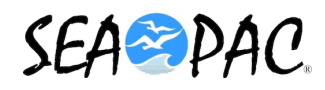

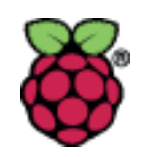

Change the Background

| 👅 🗗 🕕 🥘       | 🔆 🔇 🎎 🖿 Sel 🔽 🖇         | े 🔹     | 2 % 09:22 📥           |
|---------------|-------------------------|---------|-----------------------|
|               | Select a File           |         | _ = ×                 |
| 📝 🖾 usr share | pixel-wallpaper         |         |                       |
| Places        | Name 🗸                  | Size    | Modified <sup>^</sup> |
| ₽ Search      | 🗐 license.txt           | 2.6 kB  | 01/13/2017            |
| Recently Used | 🖴 mountain.jpg          | 1.2 MB  | 01/13/2017            |
| o pi          | 🖴 raspberry-pi-logo.png | 19.9 kB | 01/20/2017            |
| Deskton       | 🖴 road.jpg              | 1.8 MB  | 01/13/2017            |
| Eilo System   | 🖴 sand.jpg              | 1.7 MB  | 01/13/2017            |
|               | 🖴 temple.jpg            | 1.0 MB  | 01/13/2017            |
|               | 🖴 trees.jpg             | 2.6 MB  | 01/13/2017 💌          |
|               |                         | Cancel  | Open                  |

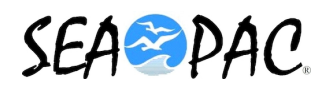

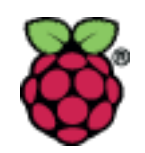

# Audio Device Settings

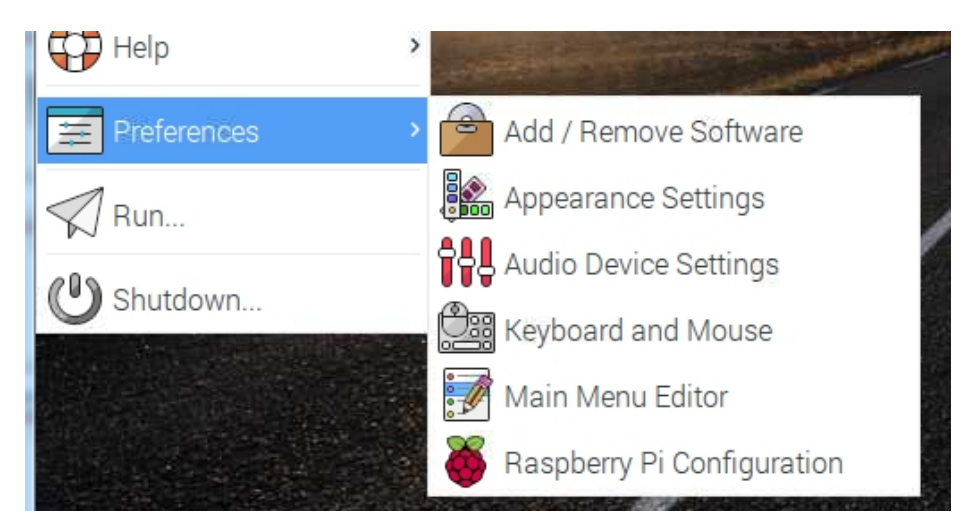

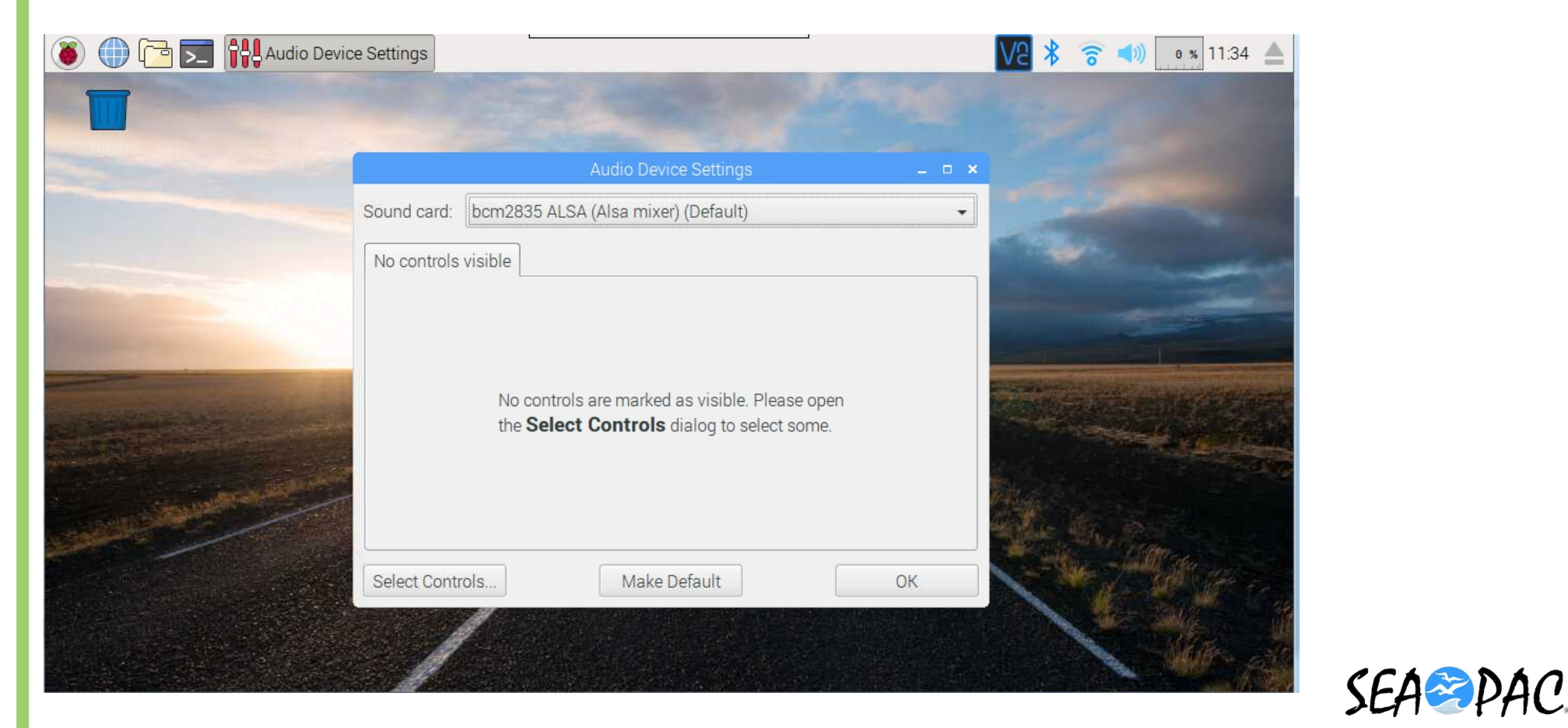

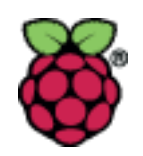

# Keyboard and Mouse

| Mouse and Keyboard Settings                     | _ 0  | × |
|-------------------------------------------------|------|---|
| Mouse Keyboard                                  |      |   |
| Motion                                          |      | 1 |
| Acceleration: Slow - 2.0                        | Fast |   |
| Sensitivity: Low 10                             | High |   |
| Double-click                                    |      | 1 |
| Delay: Fast — 250                               | Slow |   |
| Left handed (Swap left and right mouse buttons) | )    |   |
| Cancel                                          | ОК   |   |

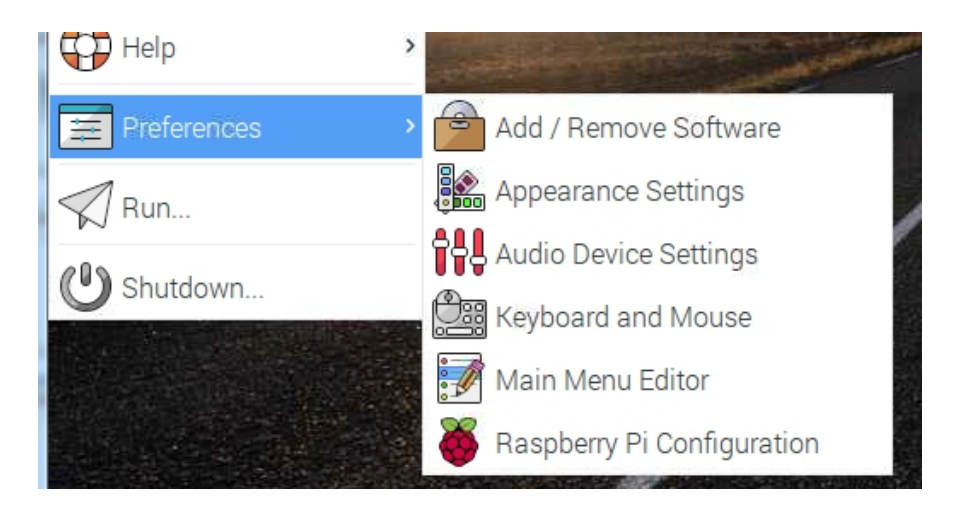

| touse       Keyboard         character Repeat                                                                                                    | touse       Keyboard         character Repeat       Repeat delay:         Repeat delay:       Short         Short       500         Long         Type in the following box to test your keyboard settings | Mouse and Keyboard Settings 🛛 🗕 🗖                        |
|----------------------------------------------------------------------------------------------------|----------------------------------------------------------------------------------------------------|----------------------------------------------------------|
| Character Repeat<br>Repeat delay: Short 500 Long<br>Repeat interval: Short 30 Long<br>Type in the following box to test your keyboard settings                           | Character Repeat<br>Repeat delay: Short 500 Long<br>Repeat interval: Short 30 Long<br>Type in the following box to test your keyboard settings                                                            | Nouse Keyboard                                           |
| Repeat delay:       Short       500       Long         Repeat interval:       Short       30       Long         Type in the following box to test your keyboard settings | Repeat delay: Short 500 Long<br>Repeat interval: Short 30 Long<br>Type in the following box to test your keyboard settings                                                                                | Character Repeat                                         |
| Repeat interval: Short — 30 Long<br>Type in the following box to test your keyboard settings                                                                             | Repeat interval: Short — 30 Long<br>Type in the following box to test your keyboard settings                                                                                                    | Repeat delay: Short 500 Long                             |
| Type in the following box to test your keyboard settings                                                                                                    | Type in the following box to test your keyboard settings                                                                                                    | Repeat interval: Short 🗕 30 Long                         |
|                                                                                                    |                                                                                                    | Type in the following box to test your keyboard settings |
| Been when there is an error of keyboard input                                                                                                    |                                                                                                    |                                                          |
| Seep when there is an error of keyboard input                                                                                                    |                                                                                                    | Keyboard Layout                                          |
| ✓ Beep when there is an error of keyboard input<br>Keyboard Layout                                                                                                    | Keyboard Layout                                                                                                    |                                                          |
| Beep when there is an error of keyboard input<br>Keyboard Layout                                                                                                    | Keyboard Layout                                                                                                    | Cancel OK                                                |

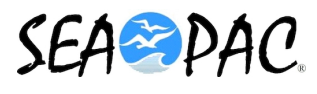

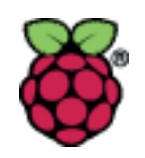

• Main User Editor Menu

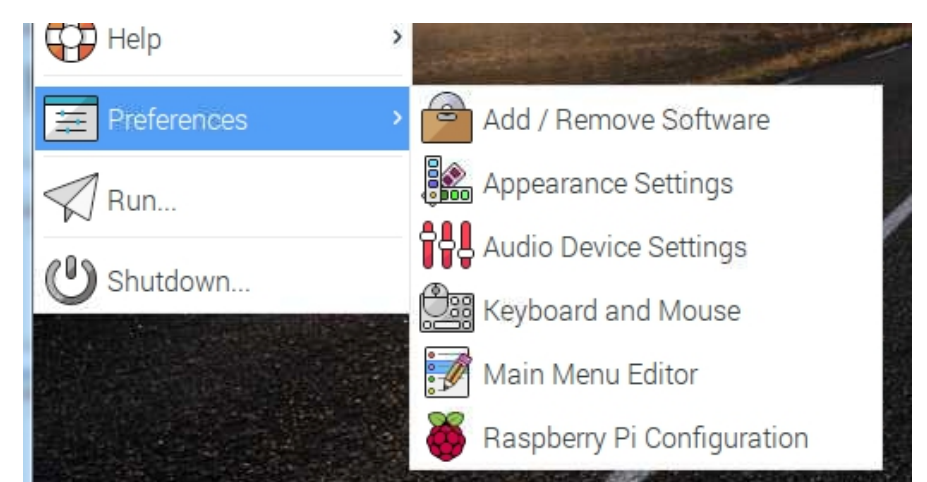

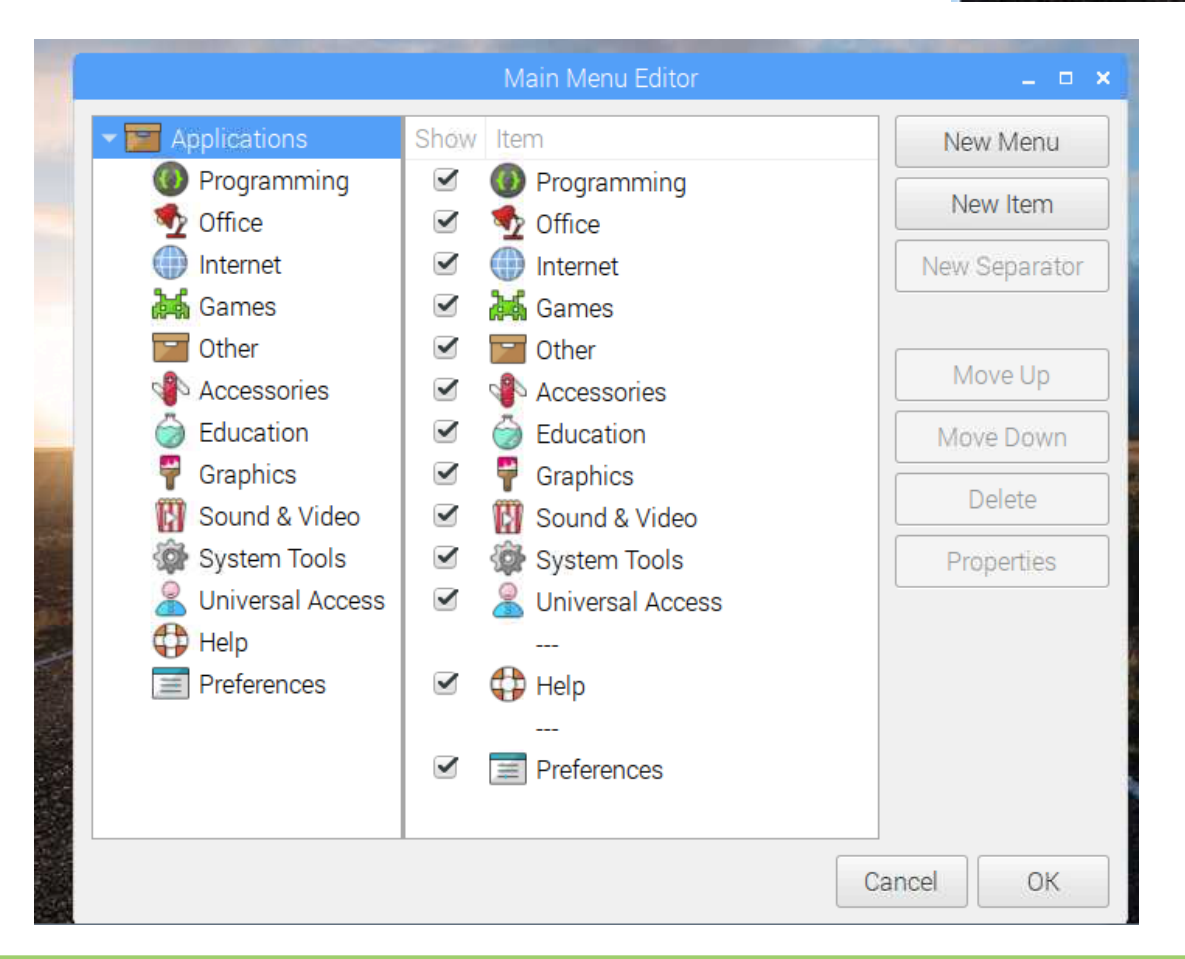

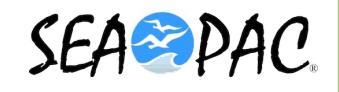

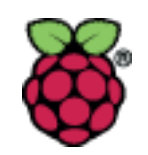

# Raspberry Pi Configuration

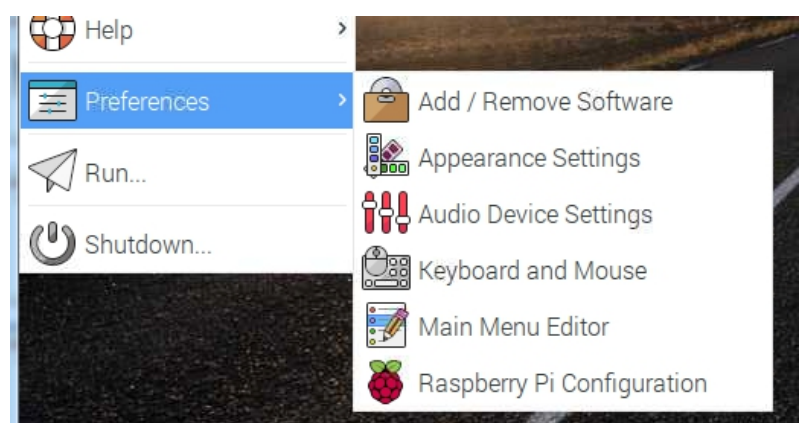

| 🐌 🌐 🔁 👿 Raspberry Pi Configu                                                                                                    | J                 |                          | V2 🕴 🛜 📣 🛛 2 % 11:37 📥                                                                                                    |
|----------------------------------------------------------------------------------------------------|-------------------|--------------------------|----------------------------------------------------------------------------------------------------|
|                                                                                                    | *                 | and the second           |                                                                                                    |
|                                                                                                    |                   |                          |                                                                                                    |
|                                                                                                    | Raspberry         | Pi Configuration _ 🗆 🗙   |                                                                                                    |
|                                                                                                    | System Interfaces | Performance Localisation | and the second second s |
|                                                                                                    | Password:         | Change Password          |                                                                                                    |
|                                                                                                    | Hostname:         | compass                  | and the second second second second second second second second second second second second second second second                                                                                                    |
| And in case of the local division of the local division of the loc | Boot:             | ⊙ To Desktop ○ To CLI    |                                                                                                    |
| and the second second s | Auto login:       | ☞ Login as user 'pi'     | and the second second se                                                                                                    |
| Constant and the second second                                                                                                    | Network at Boot:  | Wait for network         |                                                                                                    |
|                                                                                                    | Splash Screen:    | ⊙ Enable                 | Contraction of the second                                                                                                    |
|                                                                                                    | Resolution:       | Set Resolution           | A March 1997                                                                                                    |
|                                                                                                    | Overscan:         | ⊙ Enable                 | The Courses                                                                                                    |
|                                                                                                    |                   | Cancel OK                | North Concern                                                                                                    |
|                                                                                                    |                   |                          |                                                                                                    |
|                                                                                                    |                   |                          | and the second second sec                                                                                                    |
|                                                                                                    |                   |                          |                                                                                                    |

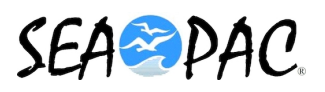

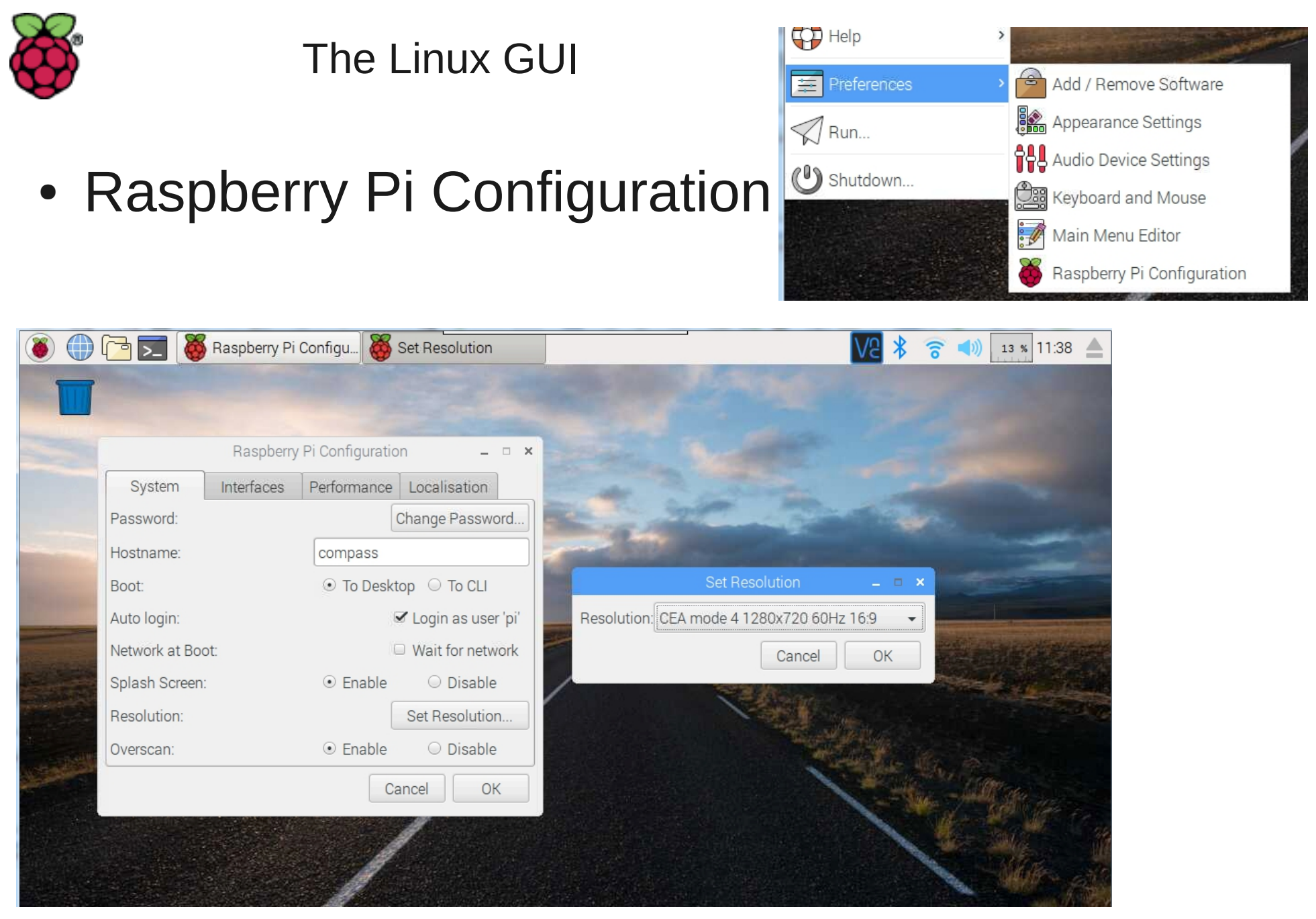

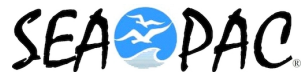

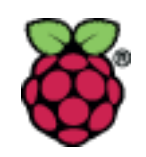

Raspberry Pi Configuration

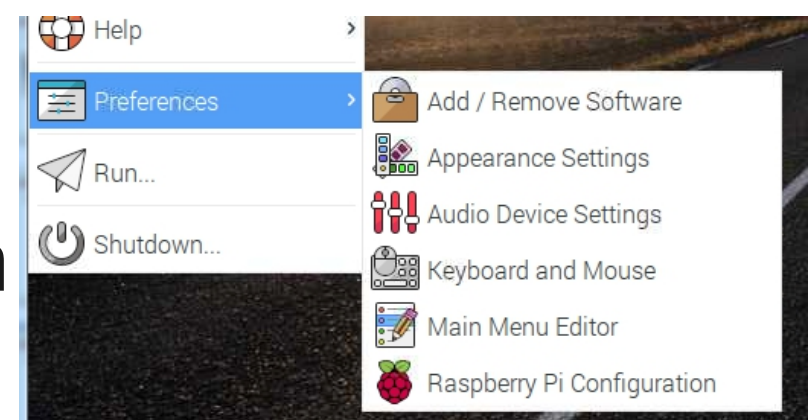

|              | Raspberry  | Pi Configuratio            | n _ <b>- ×</b>              |
|--------------|------------|----------------------------|-----------------------------|
| System       | Interfaces | Performance                | Localisation                |
| Camera:      |            | © Enable                   | <ul> <li>Disable</li> </ul> |
| SSH:         |            | <ul><li>● Enable</li></ul> | O Disable                   |
| VNC:         |            | ● Enable                   | O Disable                   |
| SPI:         |            | Enable                     | ⊙ Disable                   |
| I2C:         |            | Enable                     | <ul> <li>Disable</li> </ul> |
| Serial:      |            | Enable                     | <ul> <li>Disable</li> </ul> |
| 1-Wire:      |            | Enable                     | <ul> <li>Disable</li> </ul> |
| Remote GPIO: |            | Enable                     | ⊙ Disable                   |
|              |            | Ca                         | ancel OK                    |
|              |            |                            |                             |

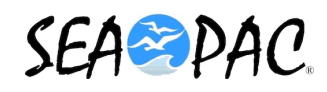

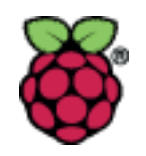

# VERY IMPORTANT

- CHANGE THE SSH TO "OFF" UNTIL YOU HAVE TIME TO CHANGE THE PASSWORD. FAILURE TO DO THIS MAKES YOUR PI VULNERABLE TO SOMEONE TAKING REMOTE CONTROL OF THE PI.
- Once a Pi is on a wi-fi network, someone can use the ip address and the default user name "pi" and the default password "raspberry" and use an ssh app or Mac command line to take control of your pi. It is relatively easy to search a network for attached devices. There is an iphone app "IP Scanner" which does this nicely, and has tools for interacting with the ips identified. Note: Scanning and hacking someone elses network without permission is illegal.

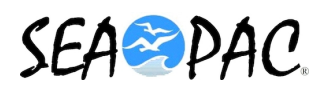

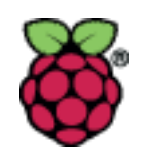

# Raspberry Pi Configuration

|             | Raspberr   | y Pi Configuratio | n _ 🗆 🗡      |
|-------------|------------|-------------------|--------------|
| System      | Interfaces | Performance       | Localisation |
| Overclock:  |            | Not available     | -            |
| GPU Memory: |            | 64                | 4            |
|             |            |                   |              |
|             |            |                   |              |
|             |            |                   |              |
|             |            |                   |              |
|             |            |                   |              |
|             |            |                   |              |
|             |            | Ca                | Incel OK     |

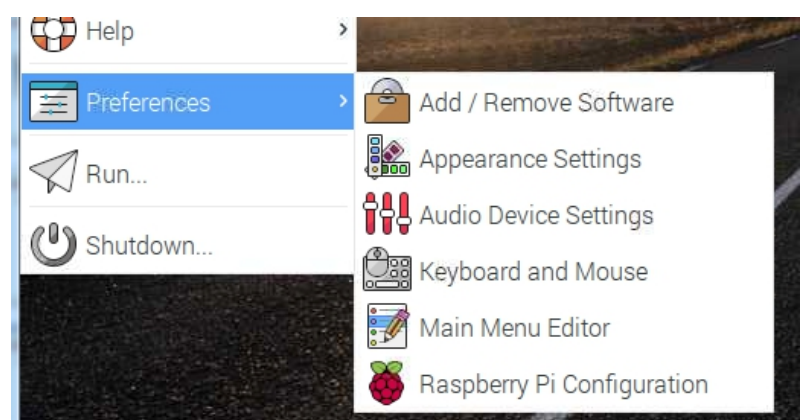

|               | Raspberry  | Pi Configuratio | on 💶 🗖 🗙         |
|---------------|------------|-----------------|------------------|
| System        | Interfaces | Performance     | Localisation     |
| Locale:       |            |                 | Set Locale       |
| Timezone:     |            |                 | Set Timezone     |
| Keyboard:     |            |                 | Set Keyboard     |
| WiFi Country: |            |                 | Set WiFi Country |
|               |            |                 |                  |
|               |            |                 |                  |
|               |            |                 |                  |
|               |            |                 |                  |
|               |            | C               | ancel OK         |

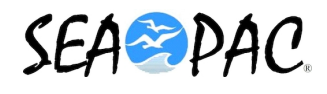

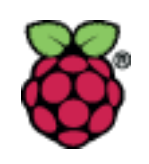

• Run

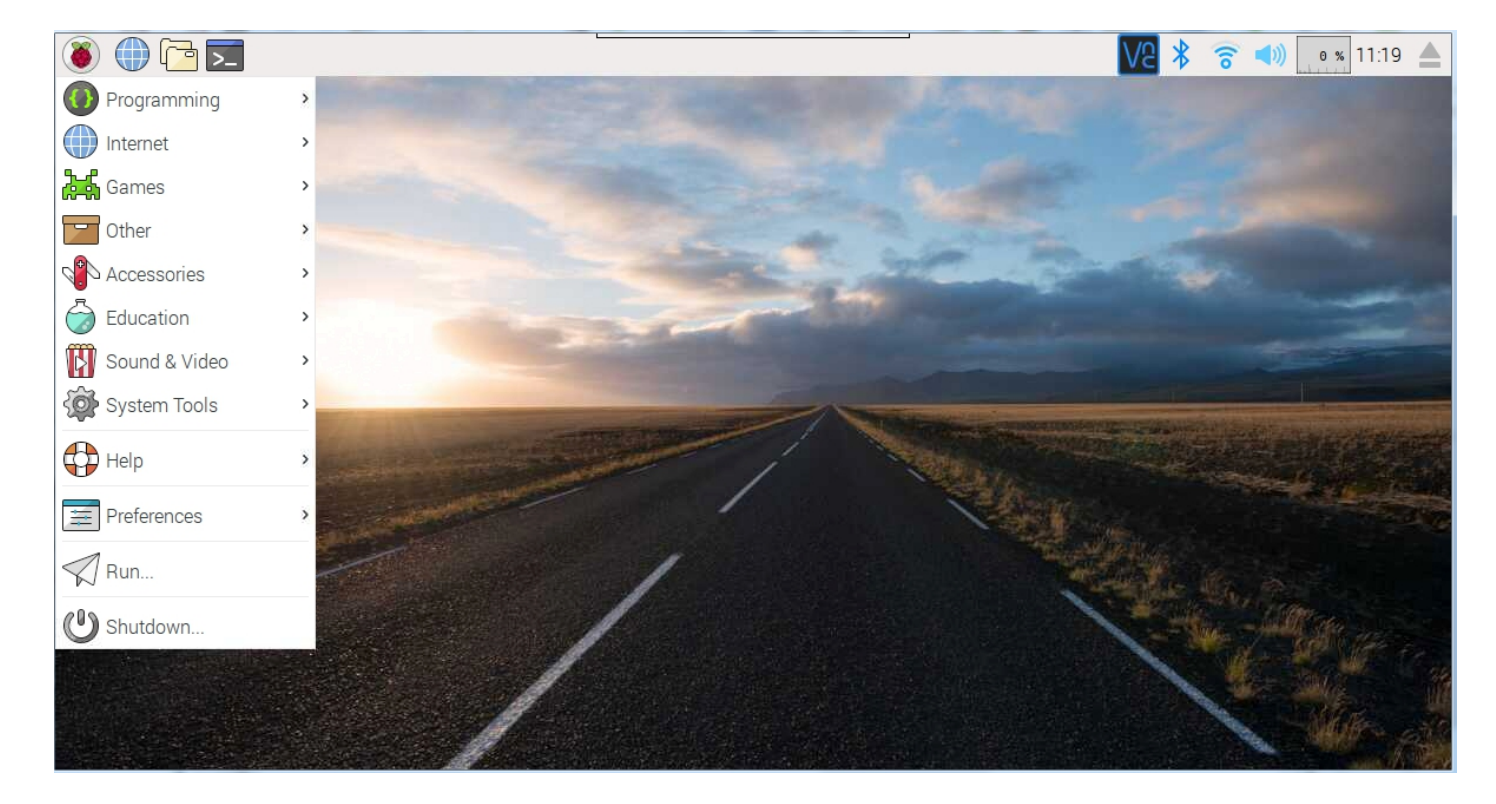

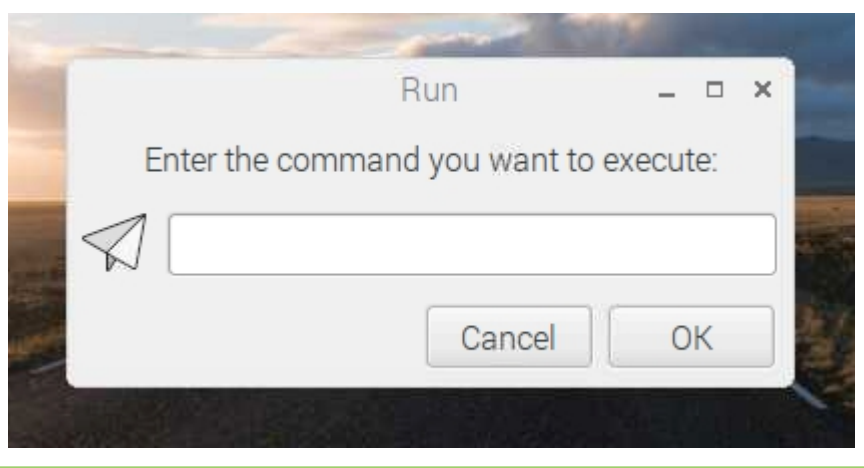

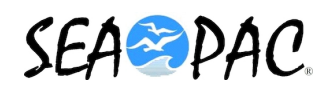

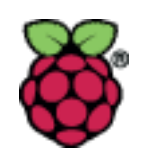

Shutdown

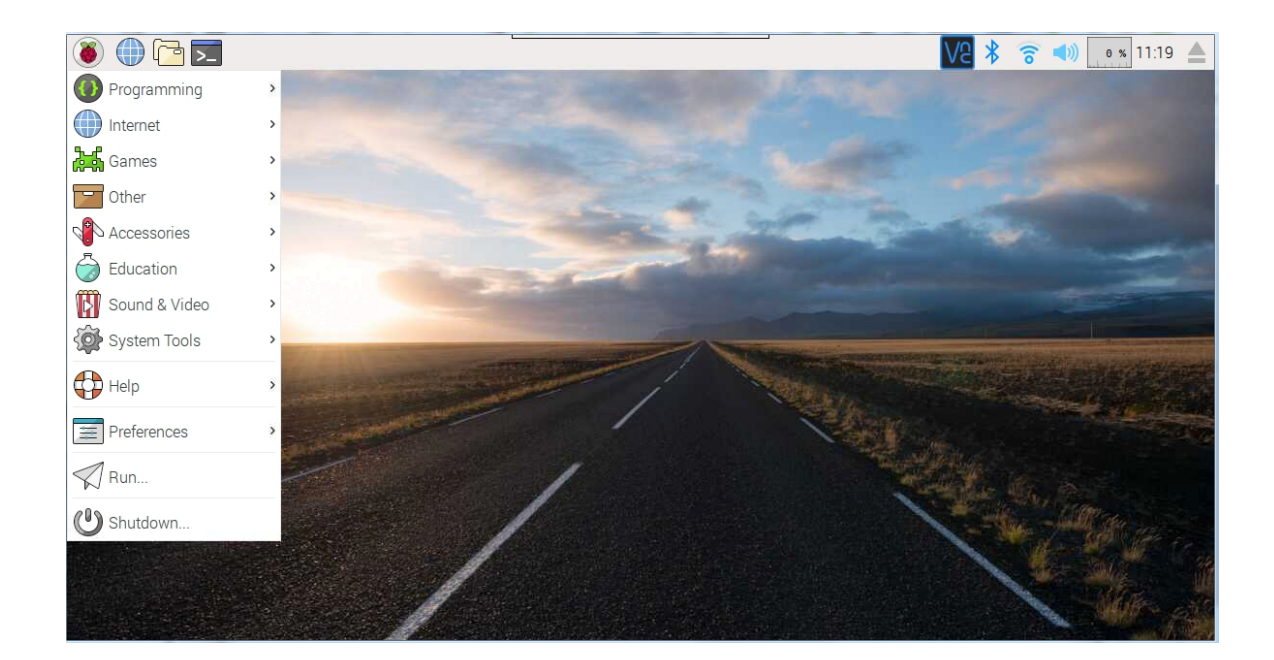

| Shutdown options | _ 0 | × |
|------------------|-----|---|
| Shutdown         |     |   |
| Reboot           |     |   |
| Logout           |     |   |

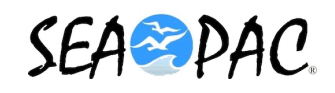

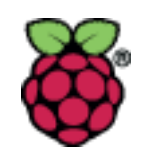

# • The Default Web Browser

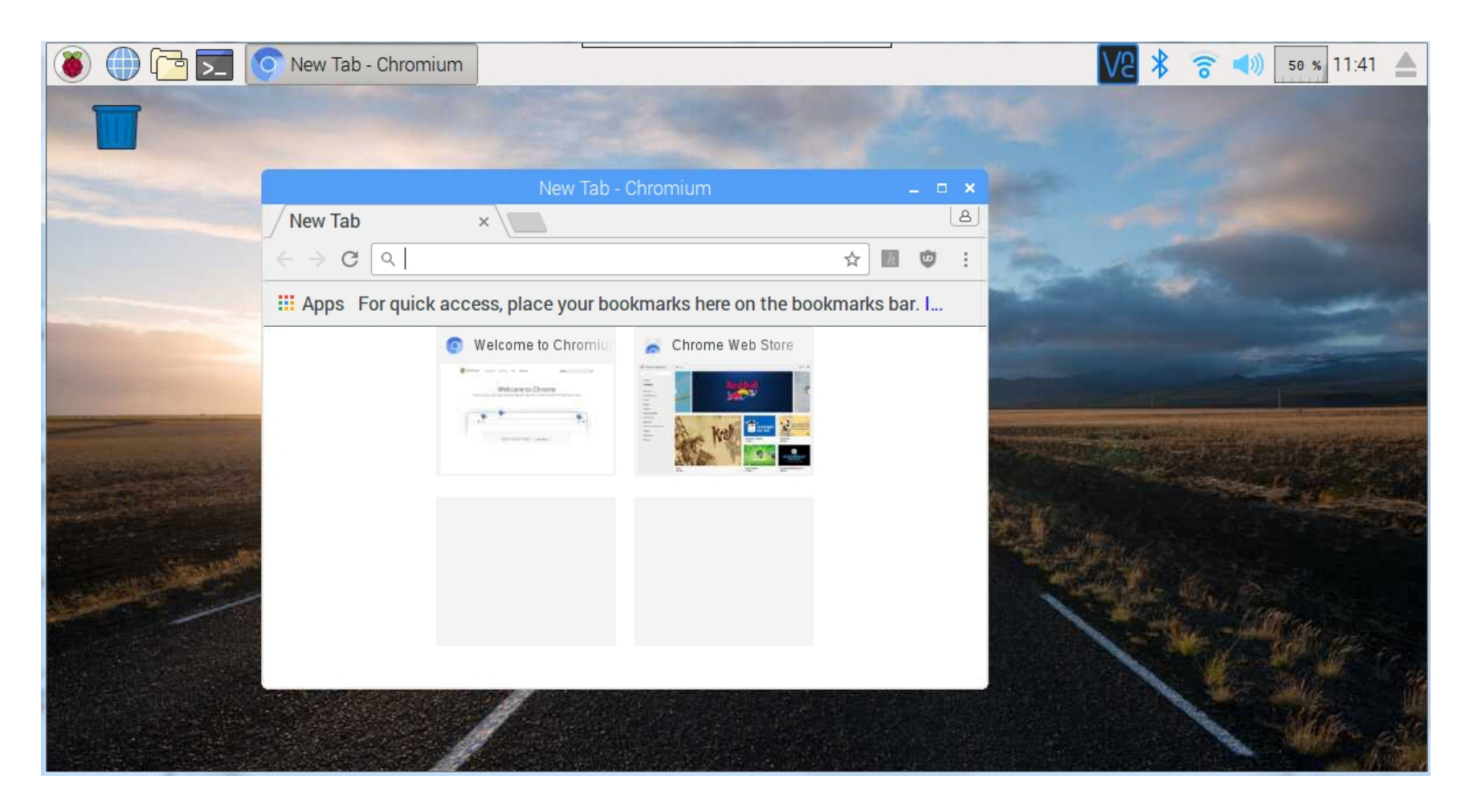

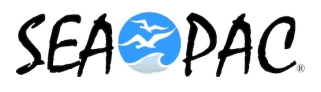

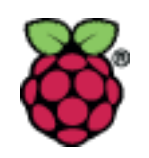

# • Browser Menus

|                                                                        |                                                | 1              | and a     |                             |   |
|------------------------------------------------------------------------|------------------------------------------------|----------------|-----------|-----------------------------|---|
| New Tab $\times$ $\square$<br>$\leftarrow \rightarrow C \ \bigcirc \ $ | New tab<br>New window<br>New incogn<br>History | w<br>iito wind | ow Ctrl+S | Ctrl+T<br>Ctrl+N<br>Shift+N |   |
| Welcome to C                                                           | Downloads<br>Bookmarks<br>Zoom                 |                | 100% +    | Ctrl+J                      |   |
|                                                                        | Print<br>Cast<br>Find<br>More tools            |                |           | Ctrl+P<br>Ctrl+F            |   |
|                                                                        | Edit<br>Settings<br>About Chro                 | Cut<br>mium    | Сору      | Paste                       | 2 |
|                                                                        | Exit                                           |                | Ctrl+S    | Shift+Q                     |   |

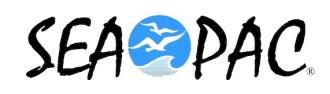

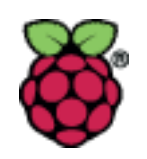

# • File Manager

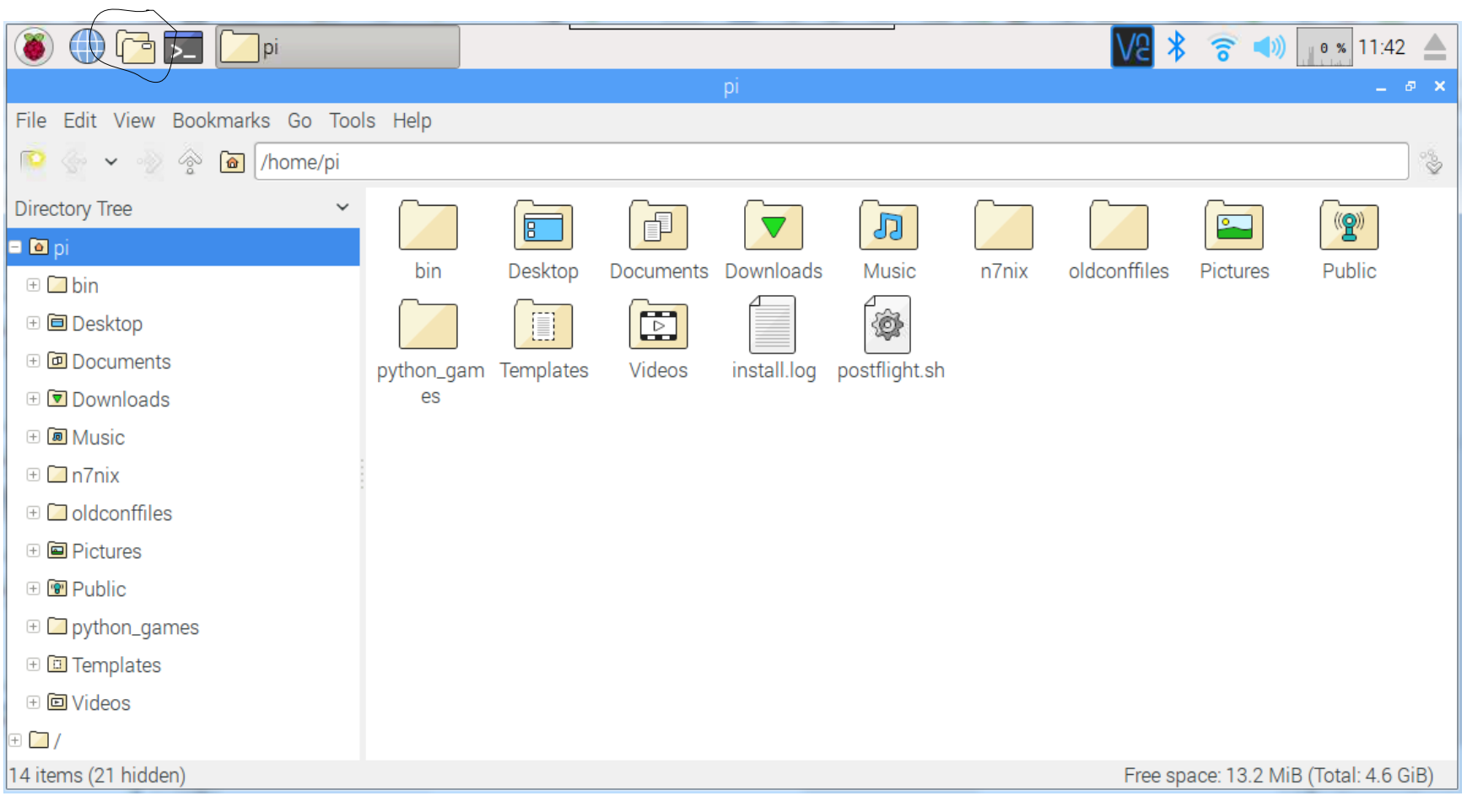

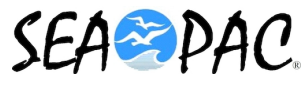

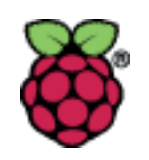

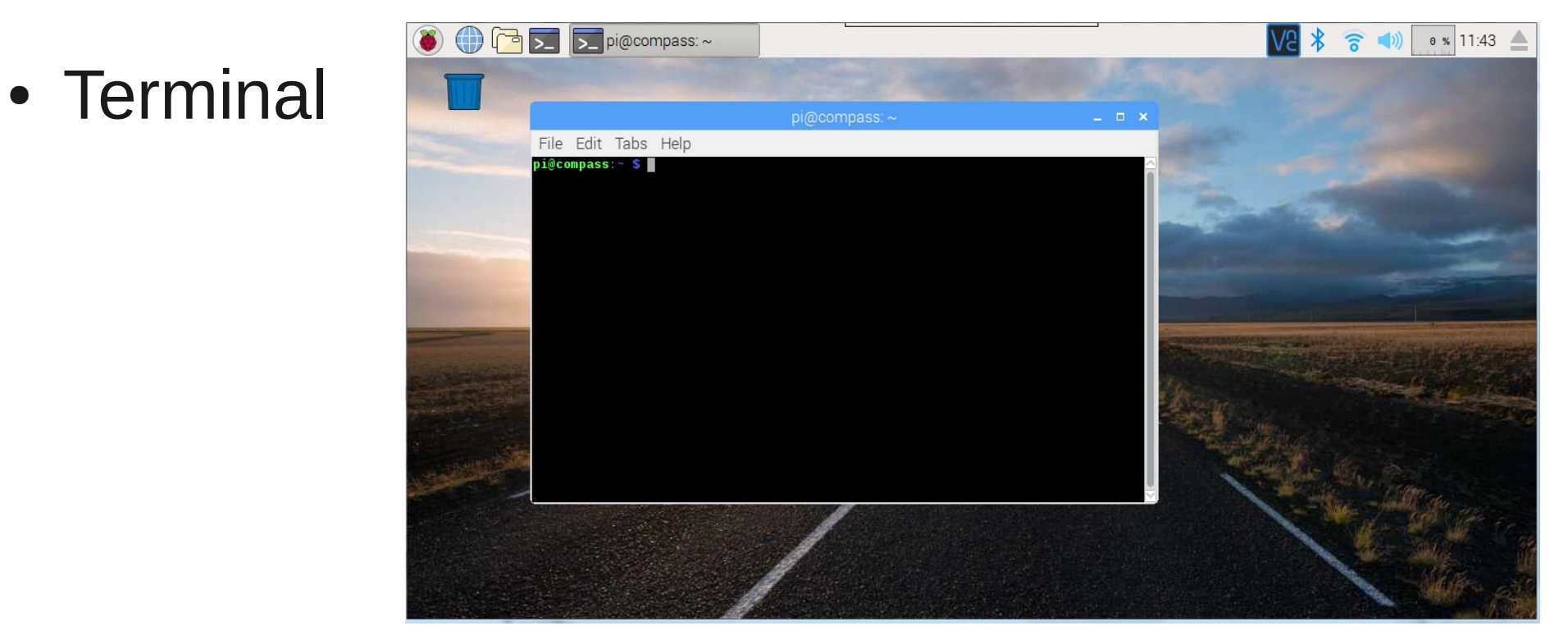

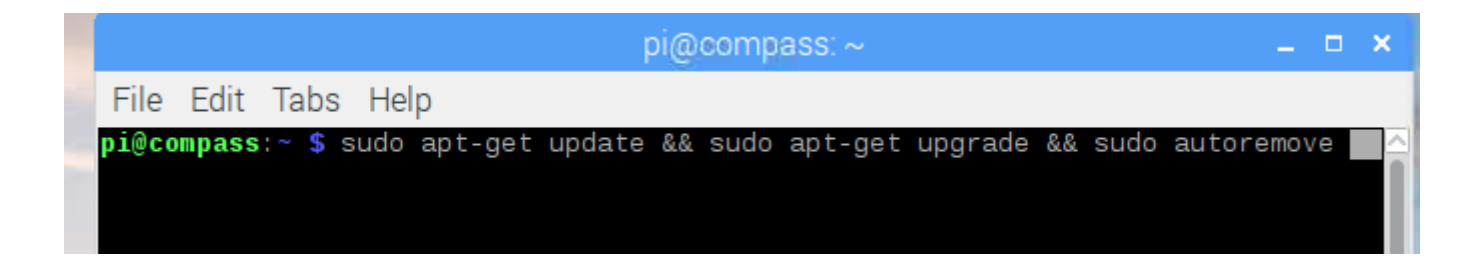

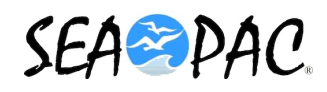

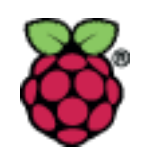

VNC (May have to be added to older RPi versions)

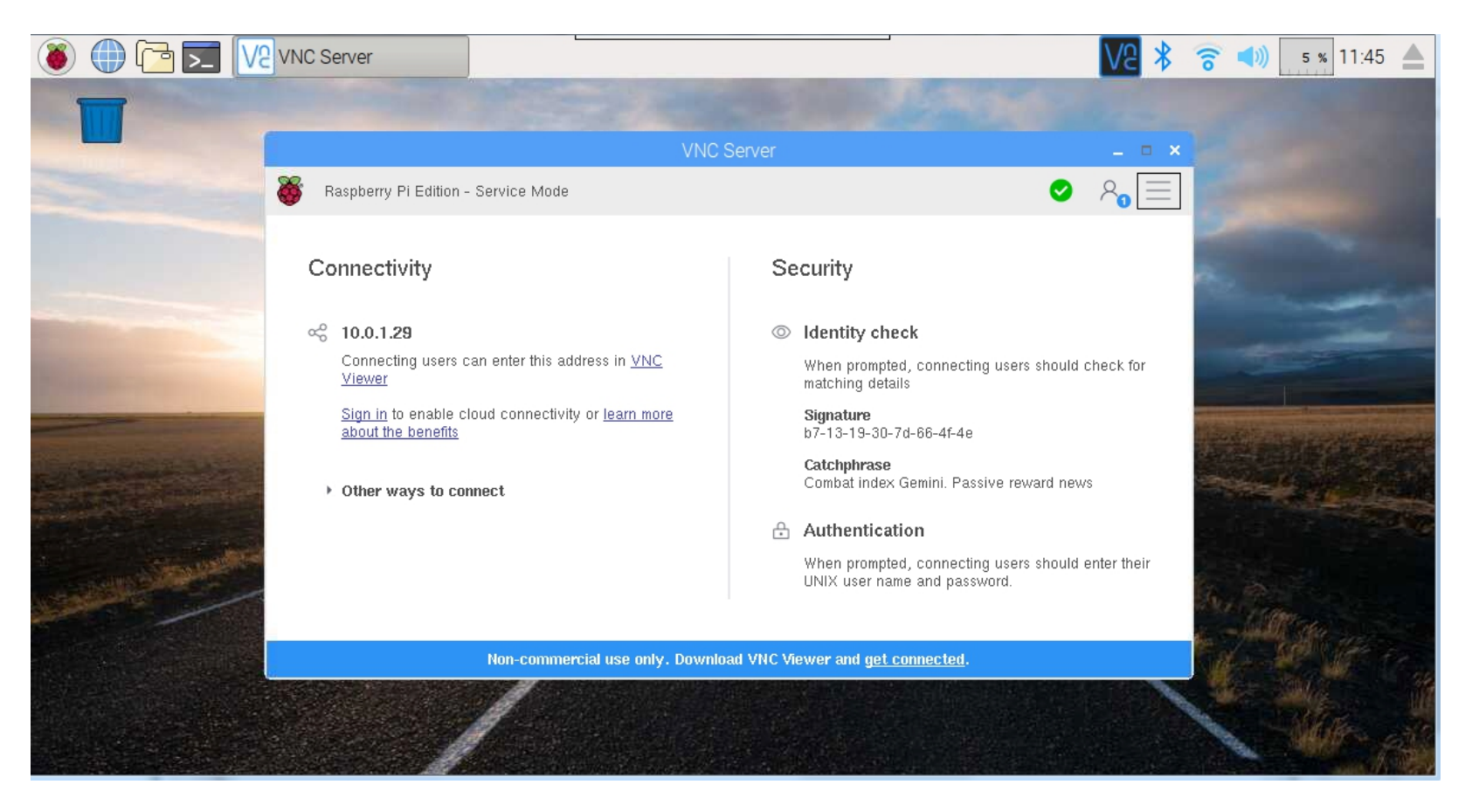

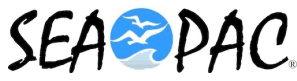

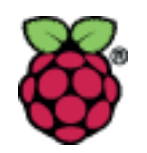

# • VNC Example

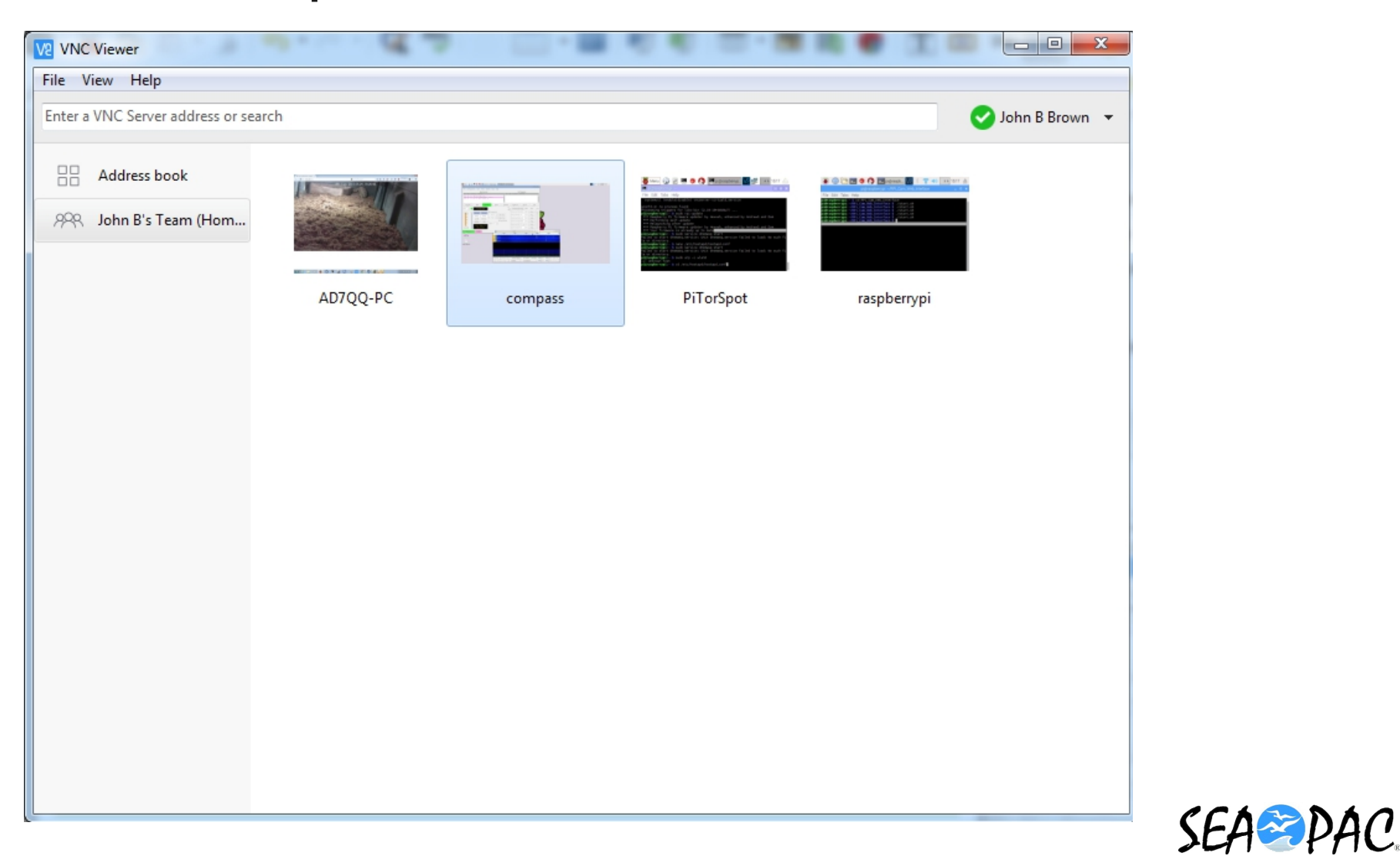

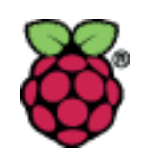

# • BlueTooth

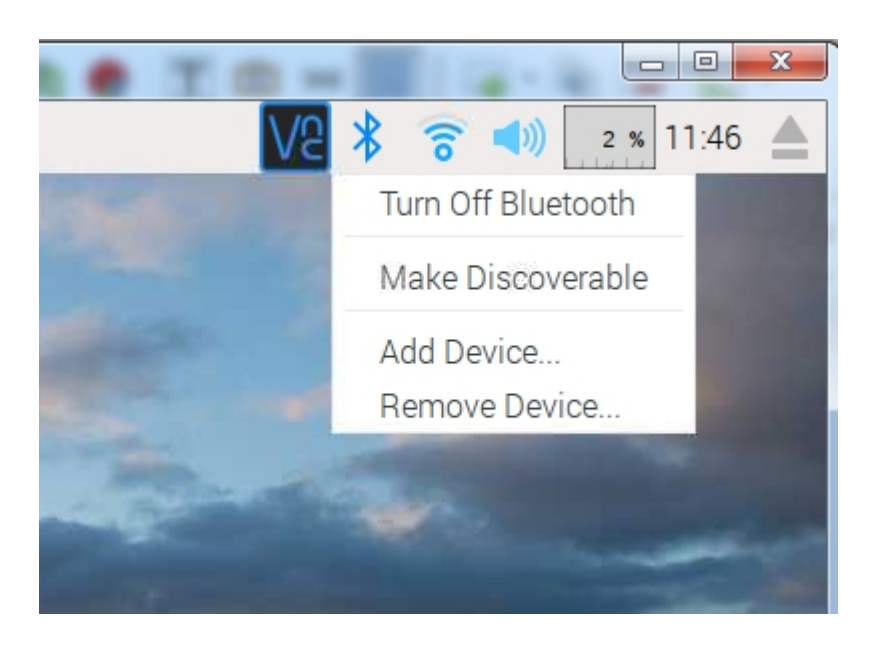

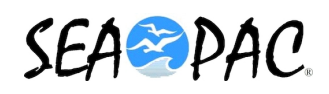

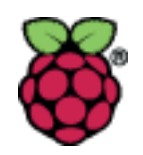

# • Wi-Fi

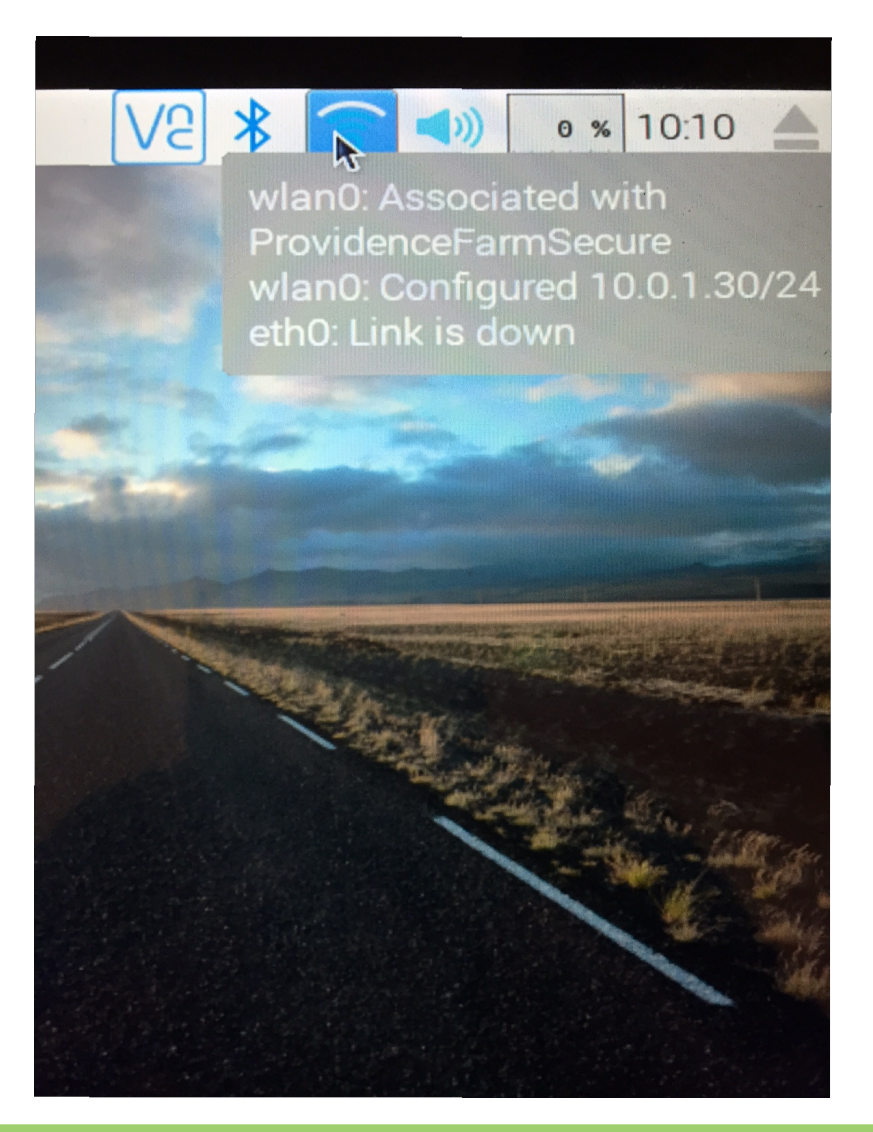

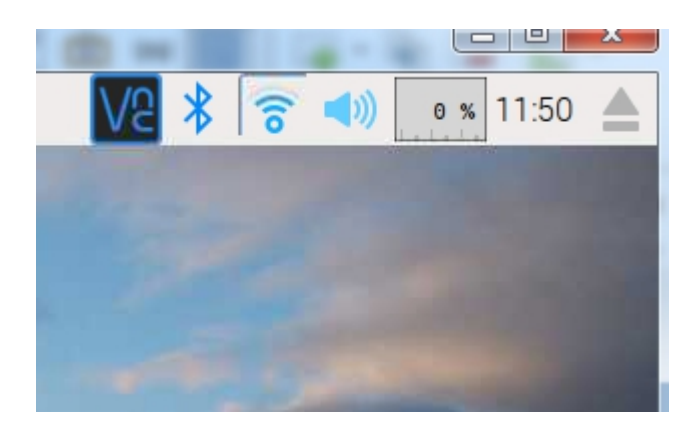

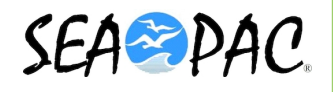

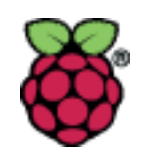

# Volume Control

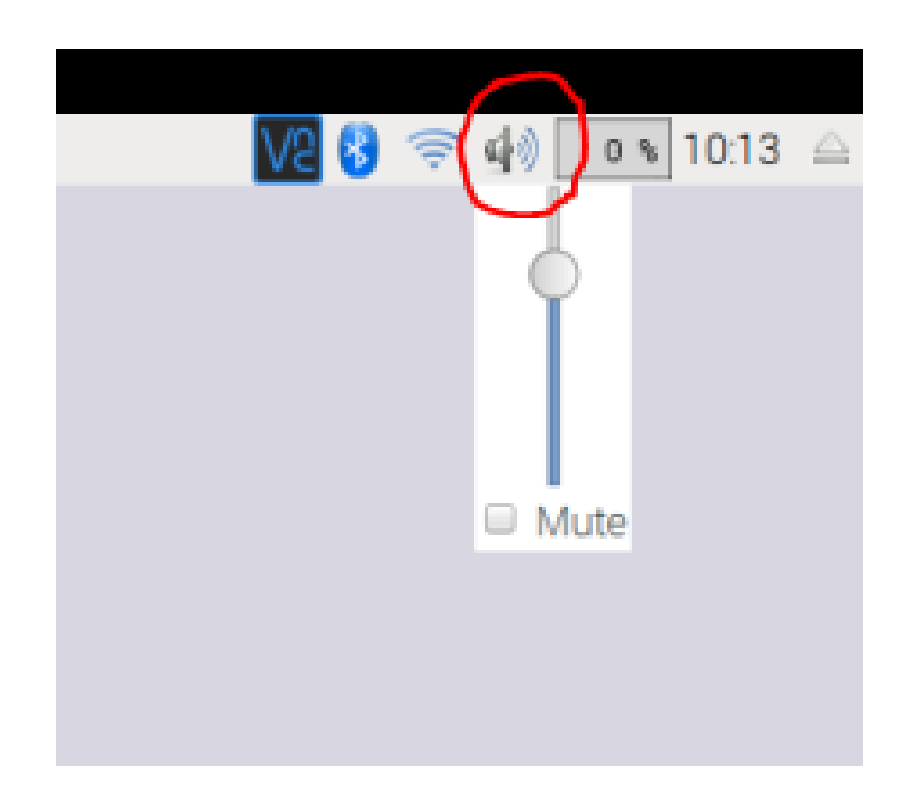

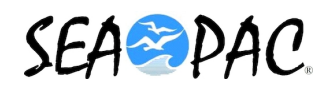

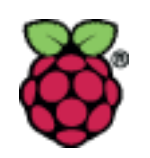

# • CPU Usage

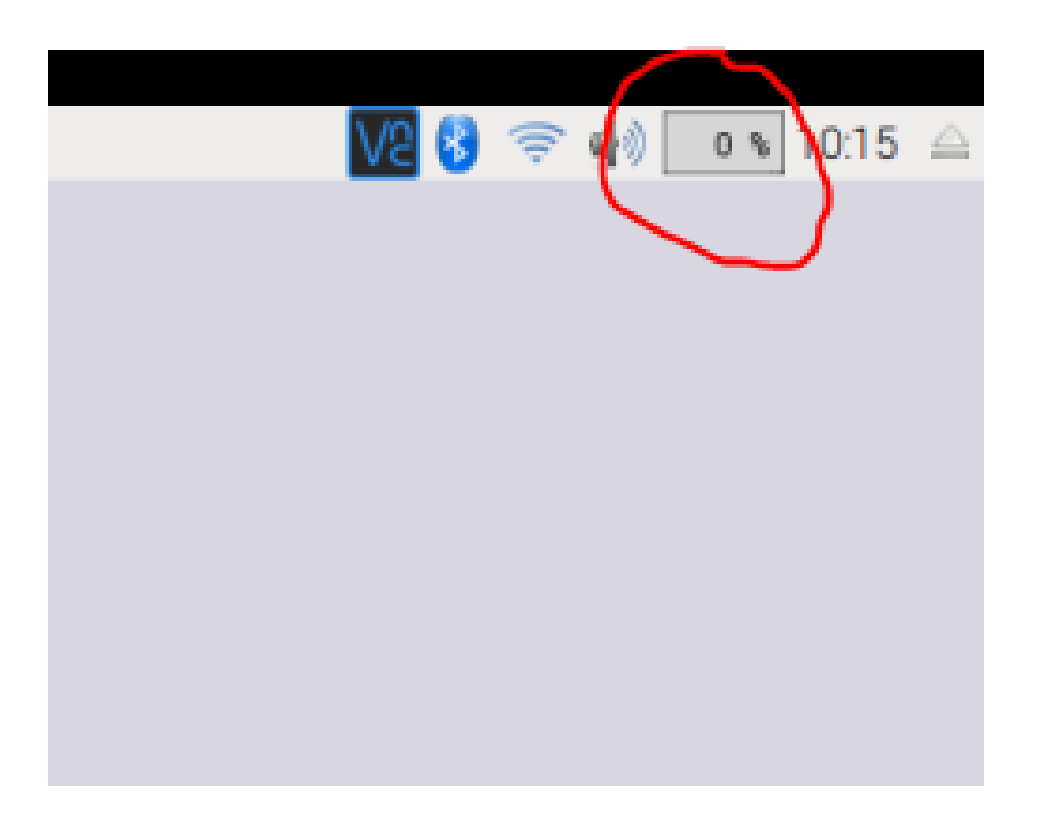

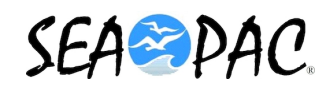

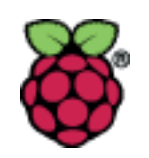

## • Time and Date

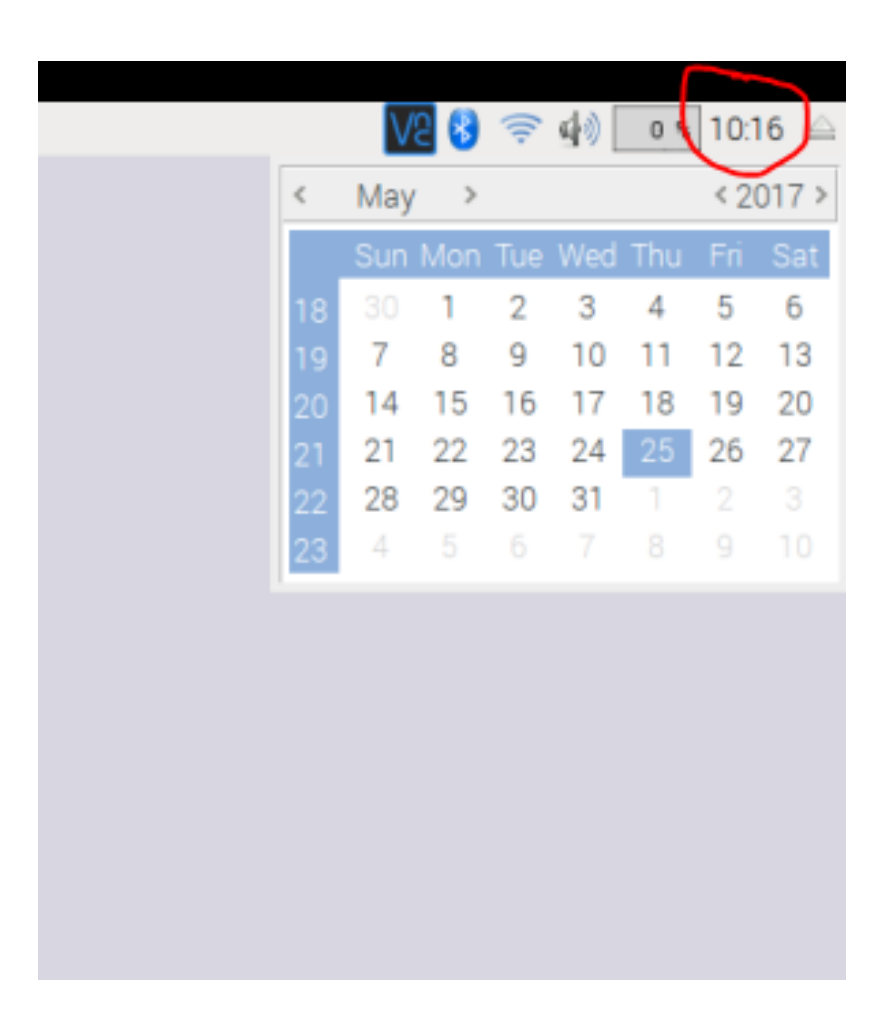

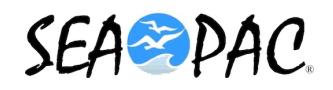

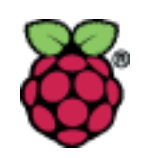

# • Eject Device

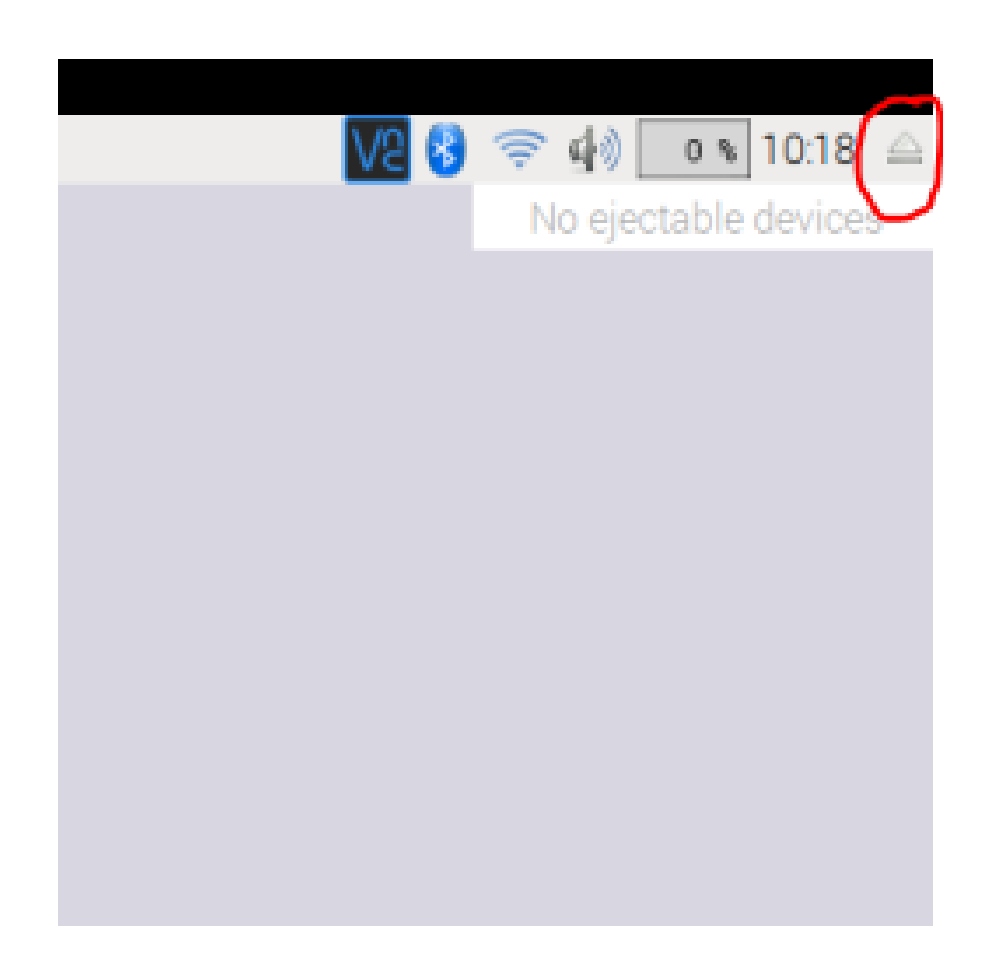

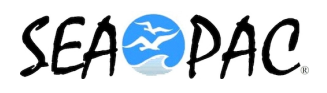

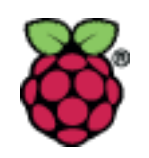

• If you see this icon in the right upper corner, check your power supply!

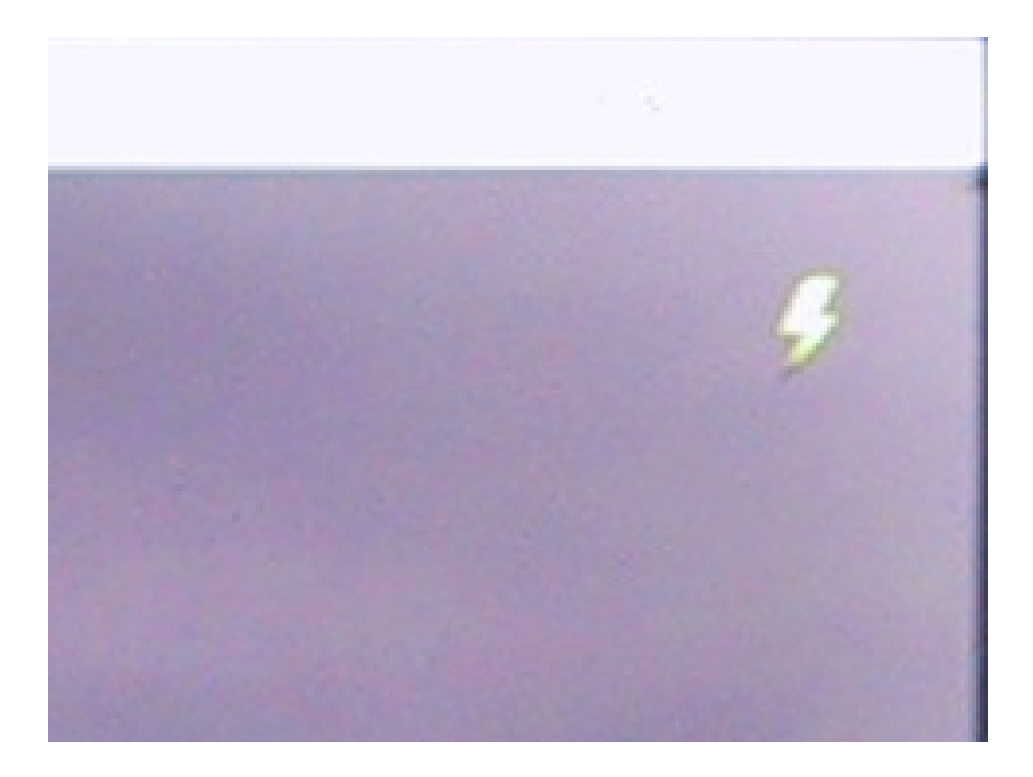

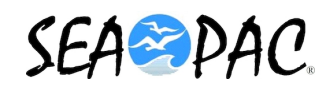

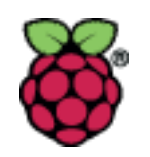

# • Questions?

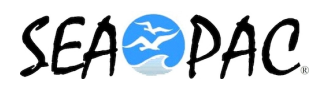